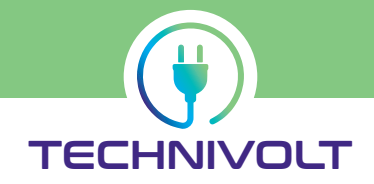

# Installation instructions

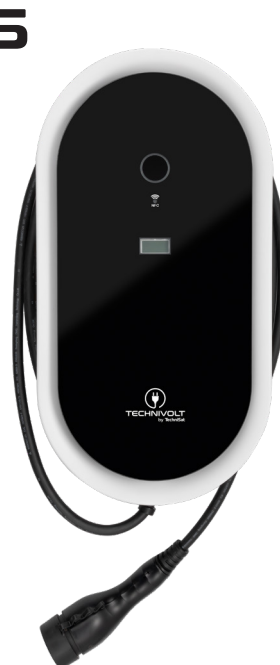

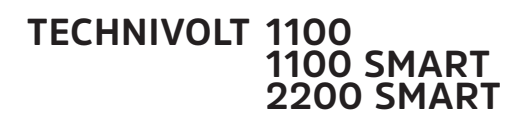

Charging station for charging electric vehicles

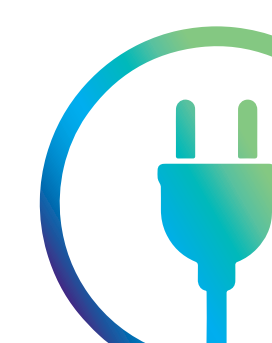

### Table of contents

| Introduction                           | <b>4</b> |
|----------------------------------------|----------|
| Symbols used in this manual            | 4<br>5   |
| Symbols used on the unit               | 5        |
| Warning signs in this manual           | 6        |
|                                        | -        |
| Safety information                     | 7        |
| Safety instructions for people with    |          |
| pacemakers                             | 9        |
| Information about the charging station | 10       |
| Scope of delivery                      | 10       |
| Operating elements and connections     | 11       |
| Type plate                             | 12       |
| Identification of the product variants | 13       |
| Device dimensions                      | 13       |
| Installation requirements              | 14       |
| Location selection                     | 14       |
| Space requirement for wall mounting    | 16       |
| Electrical connection                  | 17       |
| Mains infeed                           | 17       |
| Circuit breaker                        | 17       |
| Residual current circuit breaker (RCD) | 18       |
| Load management                        | 18       |
| OCPP backend connection                | 18       |
| Installing the charging station        | 19       |
| Removing the installation flap         | 19       |
| Wall mounting                          | 20       |
| Electrical installation                | 23       |
| Mains connection                       | 24       |
| Network connection                     | 25       |
| Completing the installation            | 26       |
| Mounting the installation flap         | 26       |
| Mounting the front glass panel         | 27       |
| Implementation                         | 28       |
| Delivery status                        | 28       |
| Final inspection                       | 29       |
| LED status indicator                   | 30       |

| Charge controller                     |
|---------------------------------------|
| Access to the configuration interface |
| Access via WLAN hotspot32             |
| Access via Ethernet                   |
| Alternative                           |
| Access via backend                    |
| Login / Register                      |
| Configuration interface               |
| Dashboard                             |
| Network40                             |
| GSM40                                 |
| LAN                                   |
| WLAN                                  |
| WLAN configuration hotspot46          |
| NTP46                                 |
| Backend47                             |
| Connection47                          |
| OCPP                                  |
| Other                                 |
| Energy meter50                        |
| Banner gateway51                      |
| Authorisation52                       |
| Free charging52                       |
| Overview53                            |
| RFID settings54                       |
| RFID whitelist55                      |
| HLC 1511856                           |
| Whitelists57                          |
| Load management58                     |
| Local58                               |
| Modbus                                |
| SMA Sunny Home Manager Interface      |
| EEBUS60                               |
| Dynamic load management61             |
| ASKI via OCPP-S65                     |
| Installation66                        |
| General installation66                |
| Safety & Security67                   |
| Hardware Usage Meter Settings67       |
| System68                              |
| Overview68                            |
| Password69                            |
| System information69                  |

| System maintenance69<br>Firmware update69                                             |
|---------------------------------------------------------------------------------------|
| Factory settings70                                                                    |
| Shutting down and restarting the charging station                                     |
| Dismantling the charging station                                                      |
| Disposal                                                                              |
| Technical data                                                                        |
| Appendix75CE mark and declaration of conformity75Contact address75Software licences75 |

Service instructions......75

# Copyright

The information provided in this document has been checked with great care. However, no liability or guarantee can be assumed that all information is complete, correct and up-to-date at all times. You can find the current version of the manual in PDF format in the corresponding product area of the <u>TechniSat home page</u>..

All contents of this document, in particular texts, photographs, and graphics, are protected by copyright. Copying and reproduction of this document, even in part, requires the written approval of the publisher.

TechniSat is a registered trademark of:

# TechniSat Digital GmbH

Julius-Saxler-Str. 3 D-54550 Daun, Germany

TechniVolt is a registered trademark of:

# TechniVolt GmbH

Julius-Saxler-Str. 3 D-54550 Daun, Germany

# Feedback on this manual

If you have any suggestions for a better design or if you are missing information in the instructions, please send your suggestions to:

# Introduction

Intended use

This manual describes the mechanical and electrical installation of the following charging station models:

#### **TECHNIVOLT 1100**

#### **TECHNIVOLT 1100 SMART**

#### **TECHNIVOLT 2200 SMART**

It is intended for a qualified electrician who, on account of his/ her technical training, knowledge and experience, and knowledge of the applicable standards, can assess and execute the working steps described in these instructions, and detect any possible dangers that may be associated them.

These operating instructions are an integral part of the product and must be kept safely for its entire service life.

The **TECHNIVOLT** charging station is a power supply unit for electric vehicles, intended for connection to an AC mains supply. The charging station is designed exclusively for charging electric vehicles using charging mode 3 (Mode 3 in accordance with the IEC 61851-1 standard. Connecting other devices is not permitted.

The connection to the electric vehicle is established using a permanently attached type 2 vehicle connector charging cable according to standard IEC 62196-2.

The TECHNIVOLT charging station is a piece of equipment that is permanently installed (surface-mounted) and intended for installation at locations with restricted access (e.g. private properties, company car parks, depots).

The intended use of this device always includes compliance with the operating instructions (see "Operating conditions" on Page 74).

Any use of the **TECHNIVOLT** charging station that is not in accordance with its intended use is not permitted and will result in the exclusion of warranty, guarantee, and liability.

# Symbols used in this manual

| Symbol   | Meaning                               |
|----------|---------------------------------------|
|          | General warning symbol                |
| 4        | Warns about electric danger           |
|          | Disconnect the power before working.  |
|          | Indicates tips and recommendations    |
| •        | Bullet point/List entry               |
| V        | A condition has been met.             |
| >        | Step                                  |
| 1, 2, 3n | Steps with a fixed sequence           |
| <b>\</b> | Result of a step                      |
| ٢        | Menu only visible if condition is met |

# Symbols used on the unit

Safety signs are affixed to the charging station and must be complied with.

| Symbol | Meaning                                                                                                    |
|--------|----------------------------------------------------------------------------------------------------|
| i      | Read the installation instructions before you open<br>the charging station or start installation of the<br>charging station. |
|        | A dangerous electrical voltage may be present<br>inside the charging station after opening the<br>housing.                   |
| CE     | The appliance bears the CE mark - see "CE mark and declaration of conformity" on Page 75.                                    |

# Warning signs in this manual

The following symbols and warning signs are used in this manual and must be observed.

Warnings prevent life-threatening or fatal injuries.

Observe all notes and follow all instructions.

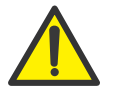

# DANGER

Indicates a danger that can lead to death or severe injury if not avoided.

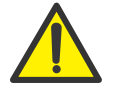

#### WARNING

Indicates a dangerous situation that can lead to death or severe injury if not avoided.

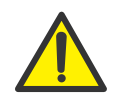

#### CAUTION

Indicates a hazardous situation with low risk which, if not avoided, may result in minor or moderate injury or damage to property.

#### NOTE

Indicates an important piece of information and/or special feature relating to specific steps and circumstances.

# Safety information

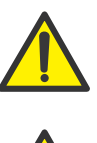

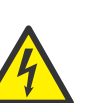

# DANGER

#### Danger to life from electrical power.

There is an immediate danger to life by electrocution if you touch live parts.

All assembly and installation work should be carried out by an expert electrician. A skilled person is someone who, on account of their technical training and experience, has adequate knowledge in the field of the installation to be tested, and who is acquainted with the applicable governmental safety at work regulations, accident prevention regulations, guidelines and the generally-accepted rules of technology (e.g. DIN standards, VDE stipulations) to an extent whereby they can assess the safe working status of the installation. Skilled persons can be persons such as works engineers, master craftsmen, technical staff, and fitters.

The person carrying out the installation must be fit for the work involved in accordance with DGUV Regulation 103-011 "Working on live electrical systems and operating material".

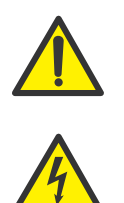

#### WARNING

Never permit persons (including children) with limited physical, sensory, or mental capacities, or with a lack of experience and/or knowledge, to use the electrical equipment unsupervised!

➤ Failure to observe this warning may result in death or serious injury.

For your own protection, please read through the safety instructions carefully prior to installation.

The manufacturer accepts no liability for damage caused by inappropriate handling or by failure to comply with the safety precautions.

# Safety information

These operating instructions must be safely retained for consultation at a later date.

- The charging station must be connected and approved for operation in accordance with local rules and regulations.
- For charging stations with power ratings of more than 3.7 kVA and less than 12 kVA, there is an obligation to notify the grid operator.
- Check the voltage stated on the type plate and only use the charging station with a suitable power supply voltage.
- Do not continue using the device if you are unsure whether it is functioning correctly, or if you suspect it may be damaged. In this case, switch it off! Switch the line and residual current circuit breaker to OFF. Contact your local distributor.
- The ambient temperature must be between -25 °C and +50 °C, out of direct sunlight, and the relative humidity must be between 5% and 95%. The charging station must be only used within these operating conditions.
- The device is intended only for the charging of electric vehicles that can be charged without ventilation.
- The charging station must only be operated when mounted vertically.
- The charging station must be mounted on a non-combustible, smooth surface.
- The charging station must not be installed in enclosed cabinets.
- The charging station must not be installed in areas where there is a risk of flooding.
- Do not use the charging station in places where explosive or flammable substances (e.g. gases, liquids, or dust) are stored or are present.

- The device is designed for use both indoors and outdoors. If the device is to be installed outdoors, all the connection devices for outdoor operation must be designed and properly installed so as to ensure that the prescribed IP protection rating is retained.
- The charging station must not be used with a cable extension, thus avoiding the risk of fire or electric shock.
- Vehicle adapters must not be used to connect a vehicle coupling to a vehicle connector.
- A damaged charging station must be immediately taken out of service.
- A damaged charging cable or charging plug must be replaced immediately by a qualified electrician.
- The charging station may only be repaired by a qualified electrician.
- When repairing the charging station, only system parts approved by the manufacturer may be used.
- It is forbidden to make any changes to the housing, the charging cable, or the internal circuitry. In the event of non-compliance, any claim to liability and warranty shall be void.
- Signs and markings affixed by the manufacturer must not be altered, removed or made unrecognisable.

# Safety instructions for people with pacemakers

Electromagnetic fields can influence and interfere with a pacemaker or an implantable defibrillator (ICD).

We recommend that people fitted with a pacemaker or defibrillator consult their doctor before using this product.

# Information about the charging station Scope of delivery

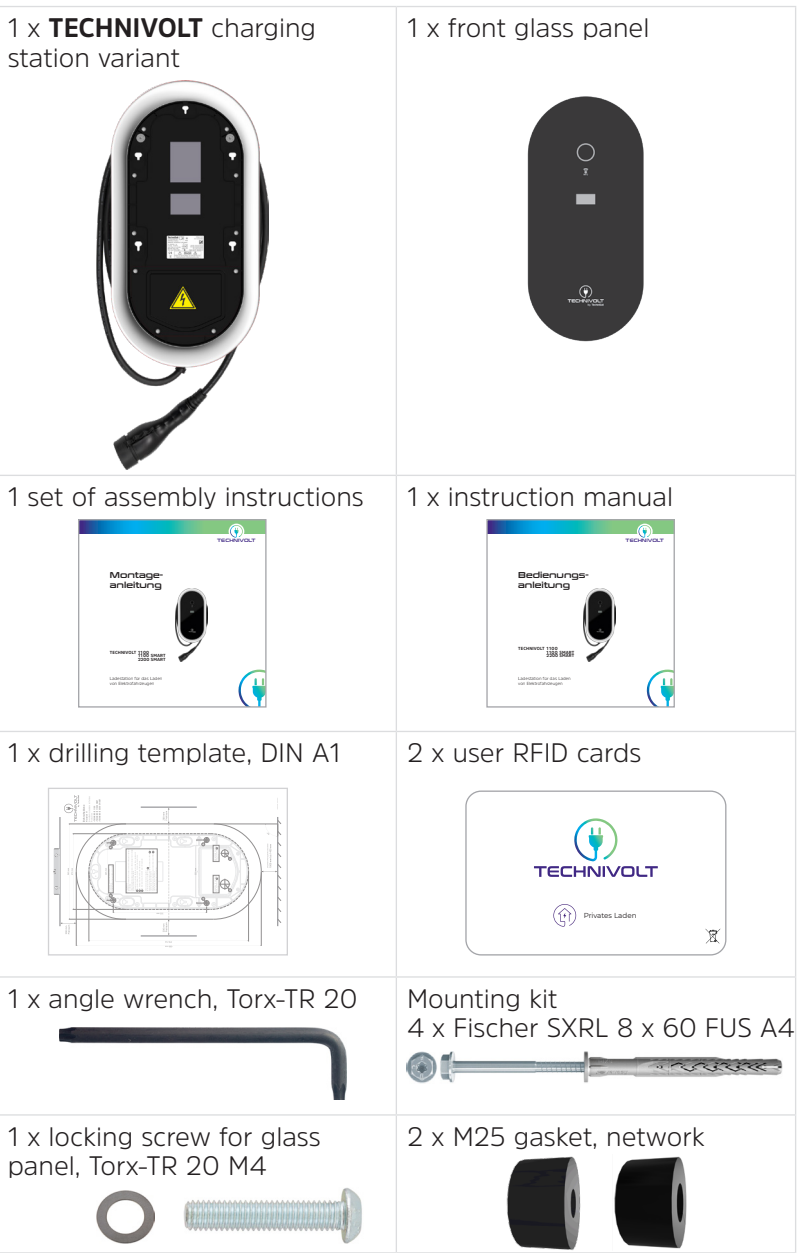

# **Operating elements and connections**

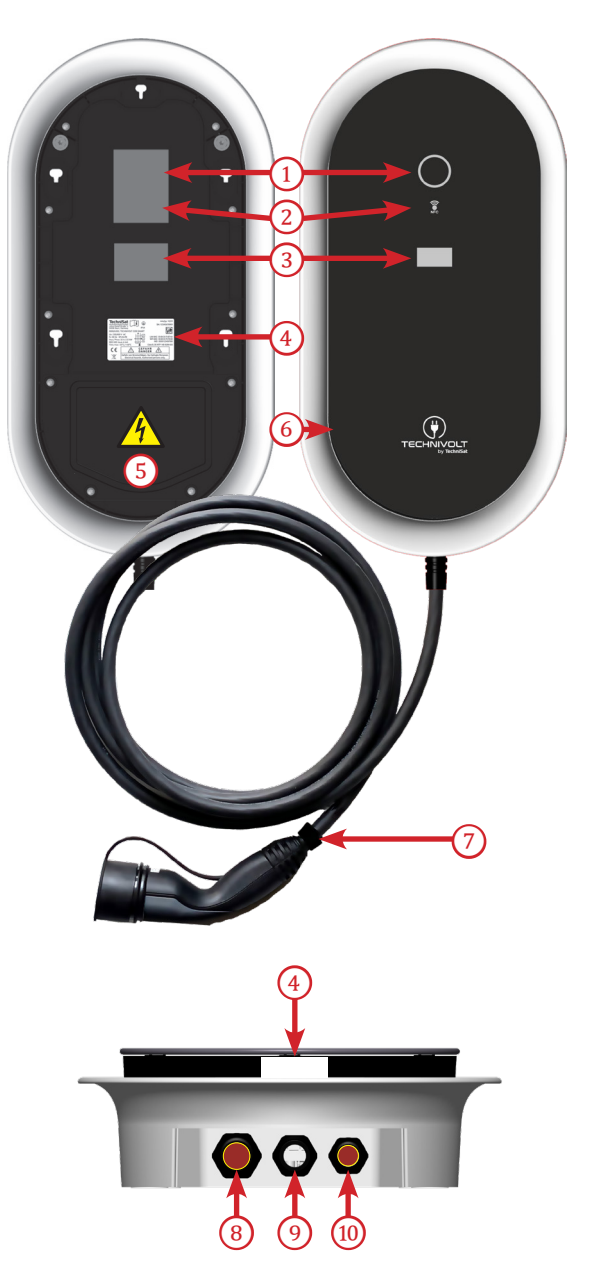

| 1  | Light ring, LED status display           |
|----|------------------------------------------|
| 2  | RFID reader and brightness sensor        |
| 3  | MID energy meter (SMART only)            |
| 4  | Type plate                               |
| 5  | Installation flap                        |
| 6  | Front glass panel                        |
| 7  | Charging cable with charging plug type 2 |
| 8  | Mains supply input, M32                  |
| 9  | Charging cable input                     |
| 10 | Network/Ethernet input, M25              |

# Type plate

The type plate is located on the front of the charging station, below the front glass panel. The following image shows all the details on the type plate.

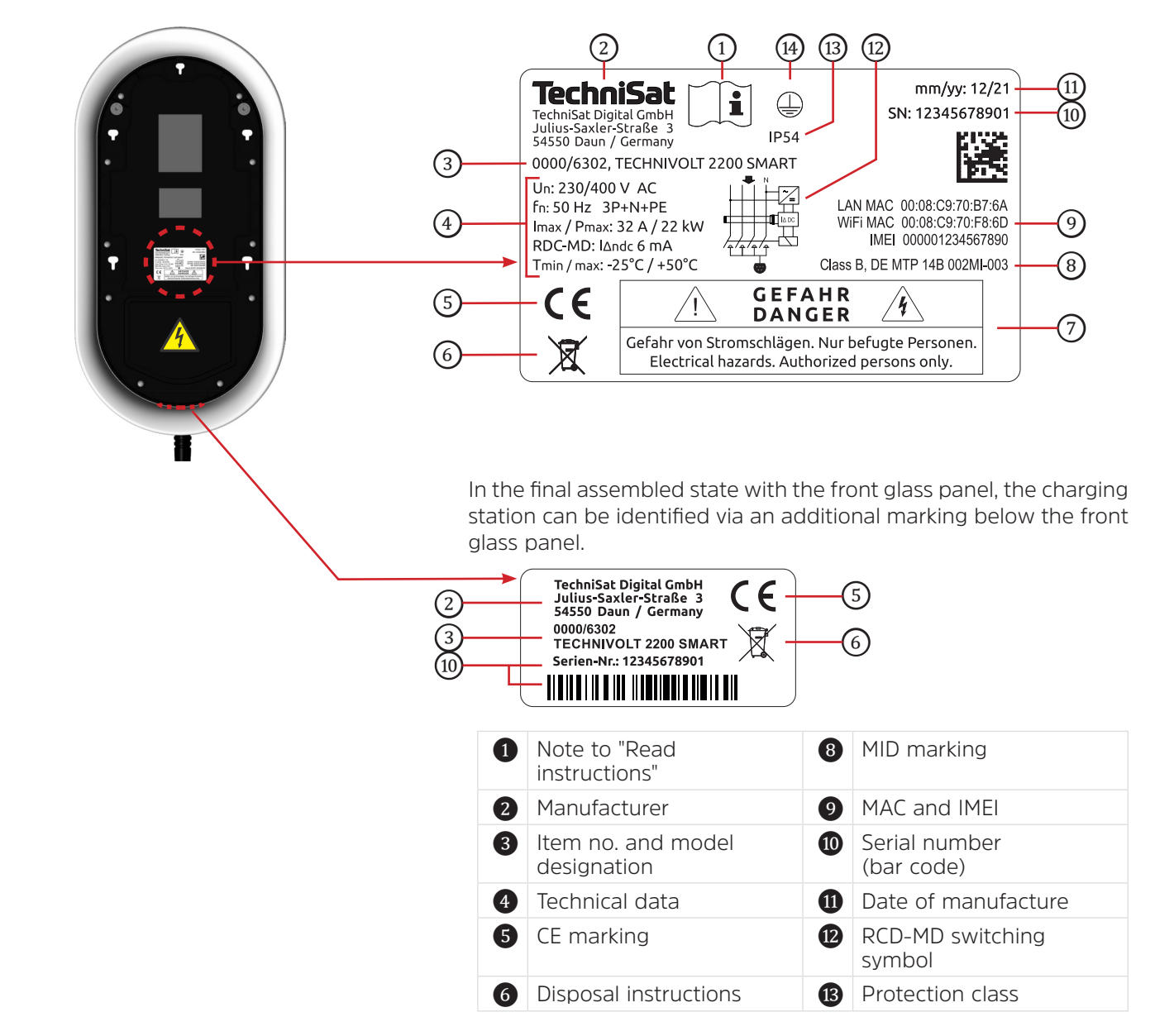

7 Safety advice

**1**EC protection class

# Identification of the product variants

The **TECHNIVOLT** charging station is available in different versions, which differ electrically and are equipped with different functions.

Identify your product using the item no. on the type plate (see section "Type Plate" on Page 12).

| Variants<br>TECHNIVOLT | Charging<br>cable<br>Length | ltem no.  | Charging<br>power | MID |
|------------------------|-----------------------------|-----------|-------------------|-----|
| 1100                   | 5 m                         | 0000/6300 | 11 kW             | No  |
| 1100                   | 7.5 m                       | 0007/6300 | 11 kW             | No  |
| 1100 SMADT             | 5 m                         | 0000/6301 | 11 kW             | Yes |
| TIOU SMART             | 7.5 m                       | 0007/6301 | 11 kW             | Yes |
| 2200 SMART             | 5 m                         | 0000/6302 | 22 kW             | Yes |
|                        | 7.5 m                       | 0007/6302 | 22 kW             | Yes |

# **Device dimensions**

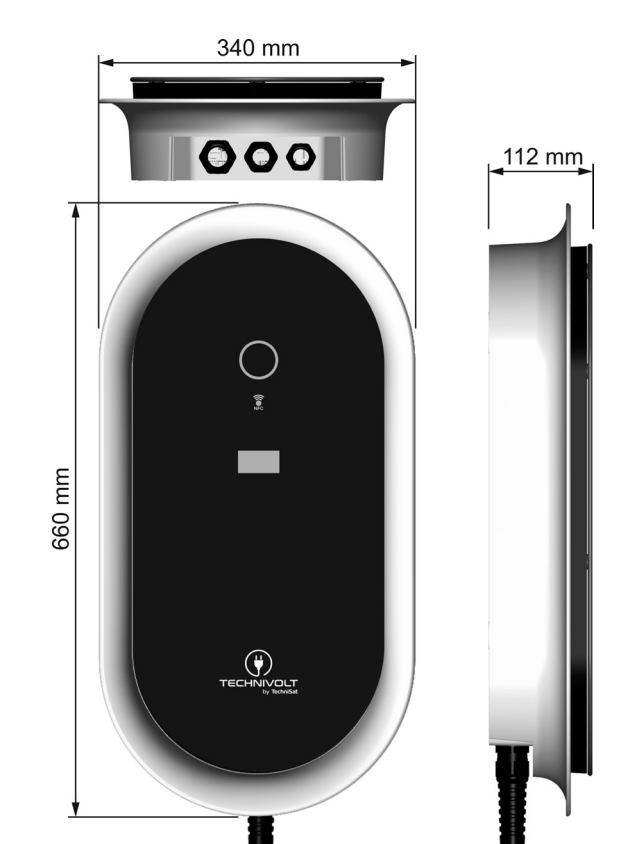

 Installation requirements
 Good preparation accounts for half of the installation. Therefore, you must observe all installation criteria.

 • The charging station is suitable for indoor and outdoor installation.

 • The location of the charging station at the charging point shall be designed in such a way that operation of the charging station and access to the connection point on the electric vehicle are ensured without any difficulty.

 • The charging station should ideally be installed on the same side as the charging socket on the vehicle. The usual parking direction must also be taken into account.

 A light at the charging point is useful. This will make it easier to charge the electric vehicle at dusk or in the dark.

 Location selection

When selecting a location, ensure that the electric vehicle can be parked at a suitable distance from the charging station and that the charging cable can be connected without tension.

If possible, mount the charging station in such a way that it is protected from direct sunlight, to prevent the unit from overheating.

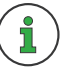

The charging current may be reduced or charging may be interrupted due to the overheating of the unit.

For outdoor locations, it is recommended that you install a canopy to protect the charging station from rain.

- The location for the charging station is deemed suitable if:
  - $\blacksquare$  there is a sufficient power supply available.
  - ☑ the mounting surface has sufficient strength to withstand the mechanical load.
  - $\blacksquare$  the mounting surface is not combustible.
  - $\blacksquare$  the mounting surface is flat, so as to avoid bending the enclosure.
  - $\blacksquare$  no falling objects can damage the charging station.
  - ☑ no explosive or flammable substances are stored or are present on it (e.g. gases, liquids, or dusts).
  - ☑ no direct water jets can hit the charging station (e.g. garden hose, high-pressure cleaner).
  - $\blacksquare$  it is located away from areas at risk of flooding.
  - ☑ the charging cable does not have to be routed across traffic routes.
  - ☑ the positioning of the charging station does not obstruct any thoroughfares, in particular, if it is possible that wheelchairs may need to pass, and the charging cable does not obstruct or impede the passage of wheelchairs.
  - ☑ the charging cable can be connected to the electric vehicle without any difficulty. The charging cable must not be under mechanical tension and must rest on the floor.
  - $\blacksquare$  it is not located close to playgrounds (playing children!).

# Space requirement for wall mounting

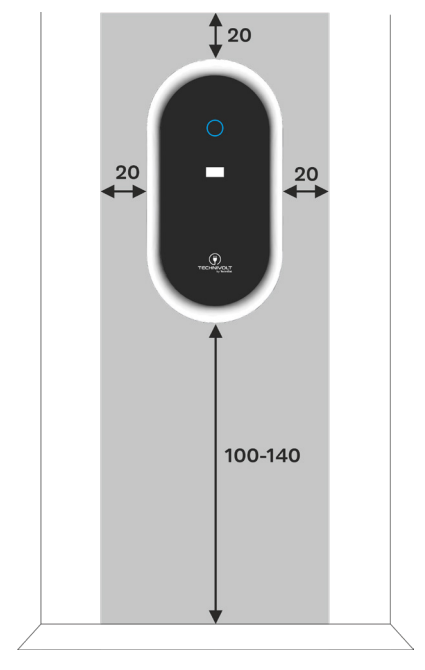

The TECHNIVOLT charging station is surface-mounted.

The space requirement for the TECHNIVOLT charging station is 34 cm x 66 cm, plus the clearance and mounting height (grey area).

- ☑ Allow a free space of 20 cm on each side, to the left, right and above the TECHNIVOLT charging station, so that the charging cable can be comfortably wound around the integrated cable holder.
- ☑ The recommended mounting height is 100 140 cm, measured from the floor to the lower edge of the charging station.
- ☑ The mounting height should, in any case, be selected so that a vehicle cannot drive into the charging station.

# **Electrical connection**

Mains infeed

When connecting charging devices for electric vehicles to the lowvoltage grid, the grid operator's technical connection conditions and, in particular, the current DIN VDE 0100, VDE AR N 4100, VDE AR N 4101, VDE AR N 4102, DIN EN 61000-3-2, and DIN EN 61000-3-12 standards, as well as the D-A-CH-CZ guideline, must be observed.

- Each charging station must be connected via its own mains supply line.
- The mains supply line infeed can be surface-mounted or flushmounted.
- A mains cable with an external diameter of between 13 mm and 21 mm can be inserted into the charging station.
- It must be assumed that each charging station will be operated at full power (simultaneity factor = 1.0).
- The charging station can have a single-phase or three-phase connection. Charging equipment for electric vehicles with a rated power of > 4.6 kVA must always have a three-phase connection in the three-phase system.
- Dimension the conductor cross-section on the basis of the charging station's rated current (see type plate), the cable length (cable losses), and the ambient conditions.

# 1

We recommend that the mains supply line be designed for a 22 kW charging power to allow for future upgrades, regardless of the charging station or the electric car currently in use. This will allow an 11 kW charging station to be exchanged for a 22 kW charging station with little effort.

- Each charging station must be protected by its own circuit breaker with disconnection at all phases.
- The rated current of the circuit breaker should be selected according to the rated current of the charging station (see type plate) and the ambient conditions.

# **Circuit breaker**

• The rated current of the circuit breaker must correspond to the rated current of the charging station.

#### Residual current circuit breaker (RCD)

- A type A residual current device with a rated differential current not exceeding 30 mA shall be provided for each charging station and shall be installed in the upstream final circuit.
- The rated current of the RCD must be selected to match the circuit breaker.
- The **TECHNIVOLT** charging station has an integrated, patented, electronic system for the detection of smooth DC residual currents  $I_{\Delta n} \ge 6$  mA. This, in conjunction with an upstream type A, 30 mA RCD, replaces the need for a type B RCD.

If a car park is supplied with multiple charging points (charging stations), the building connection, the supply line, or the branch of a sub-distribution unit is the limiting factor concerning the charging current at the charging point. This limit represents the upper limit of the charging current to be distributed.

Using load management, **TECHNIVOLT** offers the ability to optimally align the charging currents of multiple charging points with the available electrical supply.

- A network connection (LAN, WLAN) between the units is a prerequisite for setting up load management .
- When using LAN, each charging point must be connected to a switch via an Ethernet line.
- When using WLAN, the wireless range can be a limiting factor (charging points too far apart).
- The Ethernet cable can be fed in, either surface-mounted or flush-mounted.
- For the OCPP backend connection with the **TECHNIVOLT** charging service, a GSM connection is required at the installation site.

# Load management

# **OCPP** backend connection

# Installing the charging station

Dismantling of the charging station must always be carried out by a qualified electrician.

#### CAUTION

#### Risk of injury due to the charging station falling down

> Assembly of the charging station requires at least 2 people.

☑ The "Installation requirements" on Page 14 have been observed and are fulfilled.

Remove the installation flap of the charging station to access the connection points later during the installation process.

- > Completely loosen the 4 screws marked in red in the fig. on the left, using the Torx-TX 20 angle wrench to remove the installation flap.
  - $\rightarrow$  This gives you access to the mains connection terminal and the Ethernet connection.

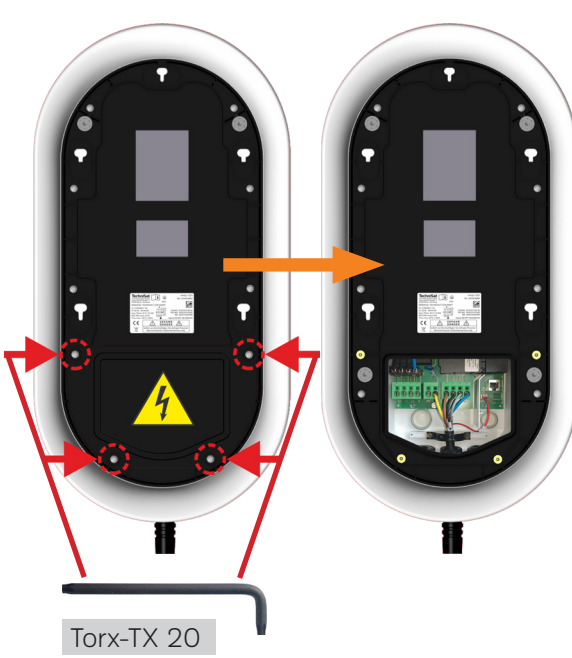

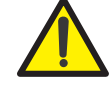

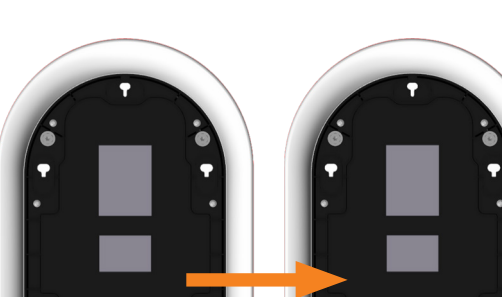

Removing the installation flap

# Wall mounting

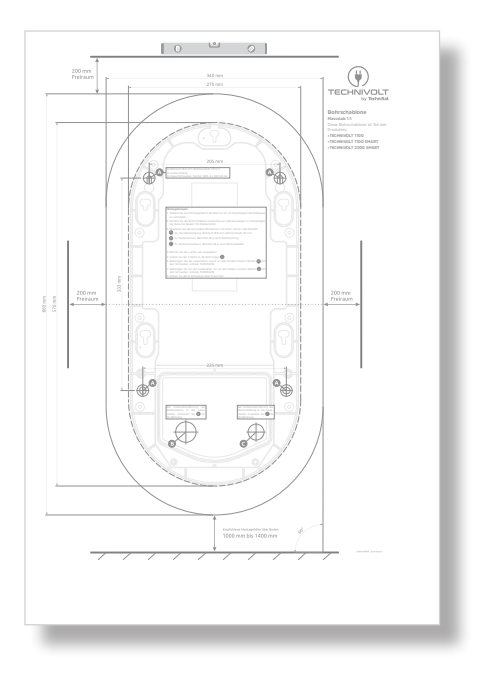

Mount the charging station horizontally on the mounting surface.

**1.** Use the supplied drilling template to mark the fixing holes for wall mounting.

#### NOTE

#### Follow the installation instructions on the drilling template!

- Choose a mounting surface that is level to avoid bending the enclosure.
- ➤ Align the drilling template horizontally with a spirit level and secure it with adhesive tape if necessary.
- Mark the required drill holes with a centre punch or pencil. If the mains cable or Ethernet connection are inserted via the rear of the charging station (flush-mounted feed), mark these positions as well.
- > Drill all holes as indicated on the drilling template.
- **2.** Run the mains cable and, if necessary, the network cable (Ethernet) up to the installation point of the charging station.
  - If the cable is being fed through the back of the charging station, the corresponding cable diaphragm bushings on the back of the charging station must be pierced (see fig. on the left).

M32, cable diaphragm bushing for the mains supply line

M25, cable diaphragm bushing for the network cable

Use a pointed object, e.g. a small screwdriver, to pierce the diaphragm.

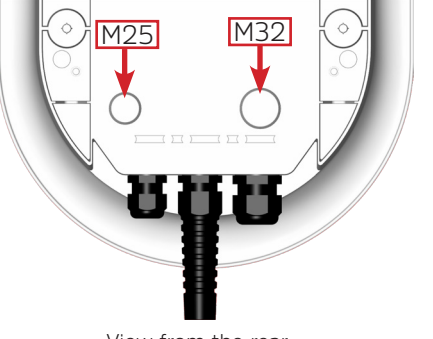

View from the rear

**3.** Place the 4 dowels into the holes for wall mounting.

Use the dowels included in the scope of delivery. These are suitable for mounting in:

- Vertically perforated brick
- Aerated concrete
- Lightweight concrete hollow block
- Perforated sand-lime brick
- Thermal insulation blocks
- Solid block of light and normal weight concrete
- Solid brick
- Solid sand-lime brick
- Concrete ≥ C12/15
- Natural stone with a dense structure
- Solid plaster boards

When mounting onto other building materials, you must use dowels that are suitable for this purpose.

**4.** When feeding cables through the back of the charging station, insert them through the correct cable diaphragm bushings.

M32, cable diaphragm bushing for mains supply cableM25, cable diaphragm bushing for Ethernet cable

# NOTE

After the cables have been inserted through the diaphragm bushings, make sure that the diaphragm bushings are seated correctly!

**5.** Screw the charging station to the mounting surface.

Use the mounting screws included in the scope of delivery.

All 4 mounting screws must be used.

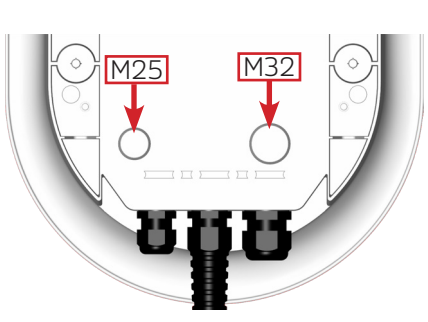

· aaa

o a a a

mon

mon

View from the rear

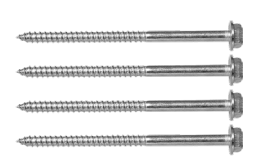

# Installing the charging station

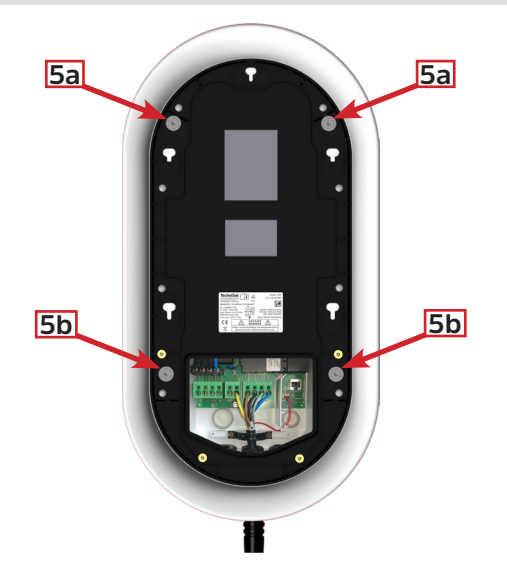

- **5a.** First fix the charging station to the two upper dowels using the screws, TX30/SW10 drive. Do not tighten the screws completely yet.
- **5b.** Now fix the charging station to the two lower dowels using the screws, TX30/SW10 drive. Do not tighten the screws completely yet.
- 6. Now tighten the mounting screws crosswise (approx. 4 Nm).

# **Electrical installation**

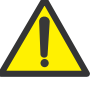

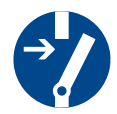

#### Electrical dismantling must always be carried out by a gualified electrician.

#### DANGER

#### Danger to life from electrical power.

There is an immediate danger to life by electrocution if you touch live parts.

Disconnect the power to the installation before starting work.

- > Observe the 5 safety rules to avoid electrical accidents:
  - 1. Disconnect
  - 2. Secure against restarting.
  - 3. Verify that the power is off.
  - 4. Earth and short-circuit.
  - 5. Cover or cordon off any adjacent live parts.

# NOTE

Upon delivery, the charging current is the nominal current indicated on the type plate. If the charging station is operated below the nominal current, the charging current must be reduced (adjusted) at the charging station. To adjust the charging current, see the chapter on the charge controller under "Installation current limit [A]" on Page 66.

Example:

22 kW charging station is to be converted to an 11 kW charging station by changing the value. To do so, the maximum charging current must be adjusted from 32 A to 16 A.

# NOTE

The charging station can also have a single phase connection. In this case, the rated power specified for the charging station will not be reached.

# **Electrical installation**

# Mains connection

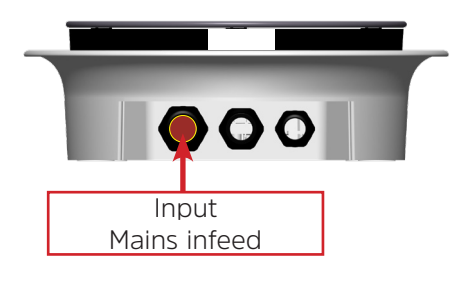

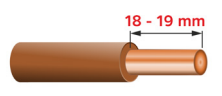

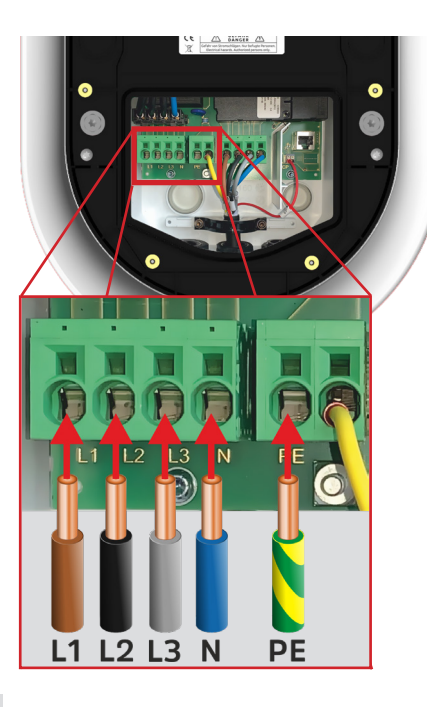

 $\blacksquare$  The charging station is mounted.

- ☑ The mains supply cable has been passed into the charging station.
- ☑ The requirements regarding "Electronical connection" on Page 17 have been observed and fulfilled.
- Surface-mounted, cable feed from below.
- 1. Open the cap nut on the left M32 cable gland.
- **2.** Remove the red sealing plug from the cable gland.
- **3.** Guide the mains cable through the M32 cable gland.
  - **3a.** Strip the mains cable to a core length of 14 cm.
  - 3b. Strip all wires to 18 to 19 mm!
- **4.** Insert the cores into the connection terminals. The cores can be inserted into the connection terminals without tools.

When plugging in the connecting cable, make sure that the terminals are correctly assigned (observe clockwise rotating field!).

| Mains connection | Core colour, mains supply line |         |  |
|------------------|--------------------------------|---------|--|
| Terminal         | 3-phase                        | 1-phase |  |
| PE               |                                |         |  |
| Ν                |                                |         |  |
| L3               |                                |         |  |
| L2               |                                |         |  |
| L1               |                                |         |  |

**5.** Securely retighten the cap nut of the cable gland. The seal of the cable gland must seal around the mains supply line. Only then is the IP54 protection class maintained.

# **Network connection**

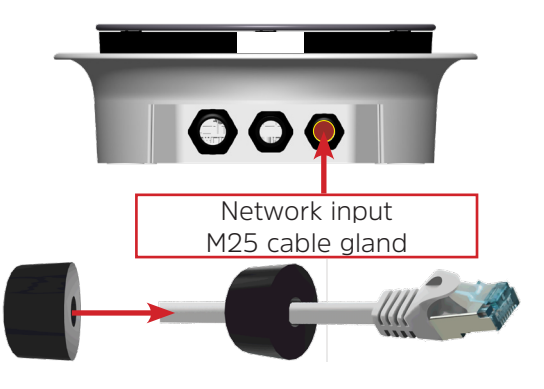

The network connection allows the charging station to be connected to an existing Ethernet network.

 $\blacksquare$  The charging station is mounted.

 $\blacksquare$  The network cable has been passed into the charging station.

Use a shielded network cable. See under technical data "Network/ Ethernet" on Page 73.

- Surface-mounted, cable feed from below.
- **1.** Open the cap nut on the right-hand M25 cable gland.
- **2.** Remove the red sealing plug from the cable gland.
- **3.** Use the seal from the supplied accessories and place it around the network cable (cable diameter must match the seal).
- **4.** Feed the network cable through the M25 cable gland (if the RJ45 plug is already fitted, then attend to this first).
- 5. Connect the network cable to the RJ45 network connection socket.
- 6. Push the seal all the way back into the cable gland.
- **7.** Securely retighten the cap nut of the cable gland. The cable gland seal must seal around the network cable. Only then is the IP54 protection class maintained.

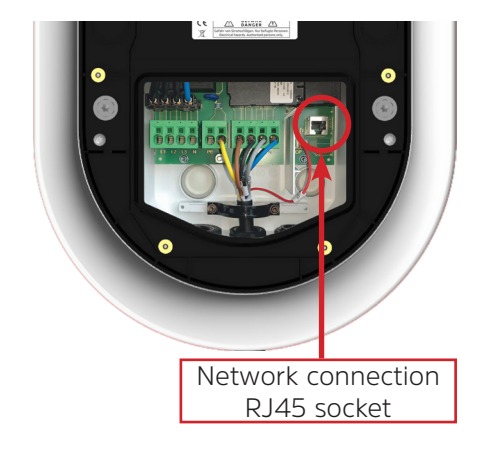

# Completing the installation Mounting the installation flap

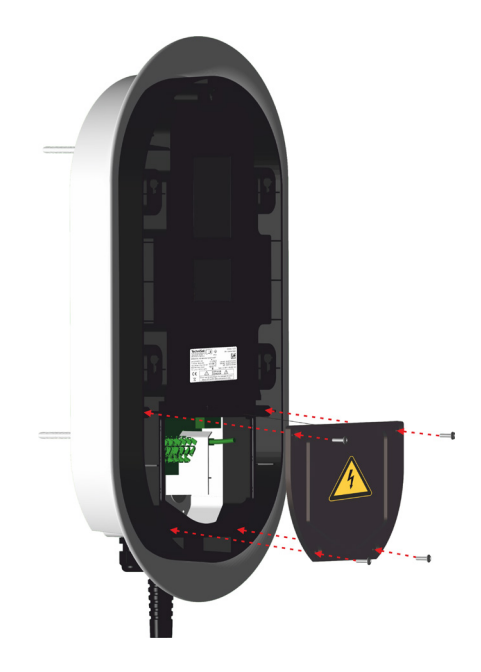

Mount the previously removed installation flap with the associated 4 Torx-TX 20 screws.

> Tighten the screws crosswise (max. 1 Nm).

# Mounting the front glass panel

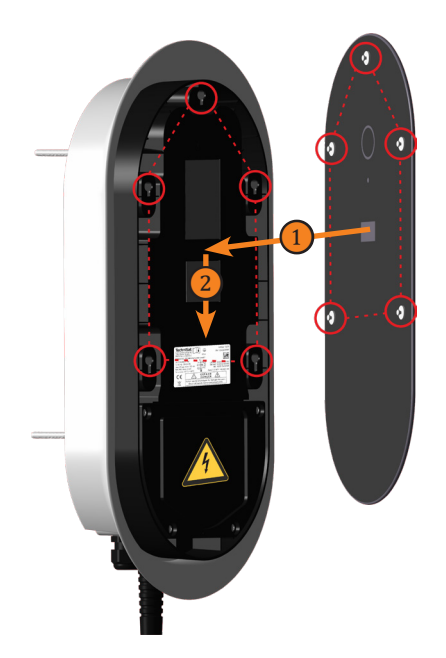

 $\blacksquare$  The installation flap is mounted.

- **1.** Hook the glass panel onto the counter bearings of the charging station using the mushroom head connectors and
- **2.** push downwards until they engage.

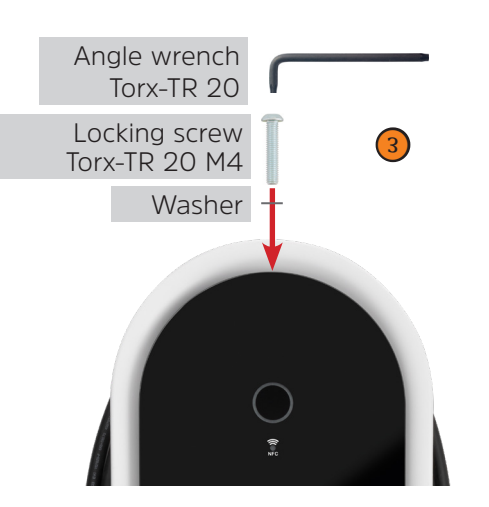

**3.** Now screw the Torx-TR 20 M4 locking screw and washer (included in the scope of delivery) into the threaded bush above the front glass panel using the Torx-TR 20 angle wrench.

# Implementation

Perform the following steps to put the charging station back into service:

- 1. Switch on the upstream line protection switch.
- **2.** Switch on the upstream residual current device.

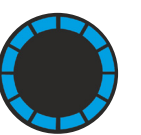

The charging station is now being supplied with power. Once the charging controller has booted up, the charging station is ready to charge electric vehicles – the blue illuminated ring indicates this.

Upon delivery, the charging station is preconfigured for free charging (no authorisation required).

If you want to switch to authorised charging via RFID card, the RFID cards must be recorded in the "Local Whitelist". See the chapter "Local whitelist" on Page 57. There are 2 RFID cards included within the scope of delivery:

The maximum current [A] delivered by the charging point corresponds to the nominal current  $I_{max}$  indicated on the type plate.

If the charging station is operated below the rated current, the charging current must be reduced (adjusted) at the charging station. If, for example, a 22 kW charging station is to be restricted to 11 kW (KfW 440), the charging current must be changed by changing the value. Adjustment of the charging current from 32 A to 16 A. To change the charging current, read the chapter on the charge controller at "Installation current limit" on Page 66.

The charging station is set for 3-phase connection.

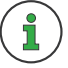

If the charging station has a single-phase connection, the system must be changed from three-phase to single-phase. To change the setting, read the chapter on the charge controller, "Number of phases connected to the charging point" on Page 66.

**Delivery status** 

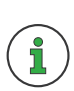

# **Final inspection**

Electrical systems and equipment must be checked for proper condition before being put into operation for the first time.

➤ Following completion of the installation, an initial test must be performed on the charging station in accordance with DIN VDE 0100-600.

Commercial and public charging stations are subject to mandatory testing in accordance with DGUV V3.

➤ After completion of the installation, a professional and recognised test must be carried out in accordance with DGUV V3.

# LED status indicator

| Status of t | he LED                                  | Status of the charging station                                                                         |
|-------------|-----------------------------------------|----------------------------------------------------------------------------------------------------|
|             | Constant blue                           | Charging device is ready for charging.                                                                 |
|             | Bottom two<br>LEDs constant<br>blue     | The charging station has been blocked by the operator via OCPP and cannot be used in this state.       |
|             | Flashing<br>Blue every 2<br>seconds     | Electric vehicle is connected. The charging station waits for authorisation of the RFID card.          |
|             | Rotating Blue                           | RFID card has been held in front of the RFID reader.                                                   |
|             | Flashing Blue<br>every 0.5<br>seconds   | RFID card has been recognised.                                                                         |
|             | Flashing<br>yellow every<br>0.5 seconds | RFID card was not recognised and has been rejected.                                                    |
|             | Constant<br>green                       | Electric vehicle is connected. The charging station is waiting for the authorisation of the RFID card. |

| Status of t | he LED                               | Status of the charging station                                                                                                    |
|-------------|--------------------------------------|----------------------------------------------------------------------------------------------------|
|             | Rotating green                       | Charging process under way                                                                                                    |
|             | Flashing<br>green every 2<br>seconds | Charging process is complete                                                                                                    |
|             | Rotating<br>yellow                   | The charging current was reduced during the charging process, e.g. due to the charging station overheating.                                                                                        |
|             | Constant red                         | Error condition<br>➤ See error entry under<br>Dashboard/System Status > Error                                                                                                    |
|             | Bottom two<br>LEDs constant<br>red   | The PE monitoring has detected a fault at the protective earth.<br>This is not charge-preventing.                                                                                                  |
|             | Flashing<br>red every 2<br>seconds   | DC fault current has been detected.                                                                                                    |
|             | Constant<br>purple                   | Rotating field detection. Outer conductor<br>of the supply line reversed or "Number of<br>phases connected to the charging point" not<br>configured correctly.<br>➤ See "Installation" on Page 66. |

# Charge controller

The charge controller monitors the internal hardware of the charging station. Its settings are configured via a web-based configuration interface.

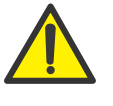

#### CAUTION

Under certain circumstances, there is a risk of fire if the configuration is incorrect.

 Settings on the charge controller may only be configured by a qualified electrician.

# Access to the configuration interface

To apply settings on the charging station, the web-based configuration interface must be accessed. This is the basic prerequisite for all other instructions and steps explained in this chapter.

In principle, the web interface of the charging station can be accessed via any network interface:

- WLAN
- Ethernet
- Indirectly via the backend system

Initial access to the charging station is via WLAN hotspot, as described below.

- **1.** Switch to the WLAN settings on your mobile device or PC.
  - ➡ The charging station appears under the network name (SSID) TechniVolt [serial number]. Please take the serial number from the type plate.
- Select the *TechniVolt [serial number]* network name. The password for the WLAN hotspot is: **TechniVolt**
  - → The connection between the charging station and the mobile device or Windows PC is established.

#### Access via WLAN hotspot

- **3.** Open a web browser and enter the IP address of the charging station. The configuration interface is then accessed with the URL http://172.20.0.1.
- ➤ as outlined in "Login/Register" on Page 34.

When accessing via Ethernet, you must enter the IP address of the charge controller in the Ethernet network. Which Ethernet address this is depends on your network. If the charge controller receives an IP address from a DHCP server (factory setting), which may be part of a network router, for example, you must search for the IP address there.

To enable configuration when both described methods are not possible or accessible to you, a second permanent static IP address is configured on the controller's Ethernet interface. This IP address is 192.168.124.123. To do this, you must manually configure your PC to an IP address in the same address space and with the same subnet mask.

For example, you can use the address 192.168.124.100 and the subnet mask 255.255.255.0 for your PC.

The web interface is then accessed with the URL http://IP-Adresse/operator, i.e. in the previous example, with the URL http://192.168.124.123/operator.

Access via backend

Access via Ethernet

Alternative

Access via the backend uses the controller's OCPP interface. The backend sends GetConfiguration and ChangeConfiguration messages to read out the configuration parameters. The user interface offered by the backend for this purpose differs depending on the backend system.

# **Charge controller**

# Login / Register

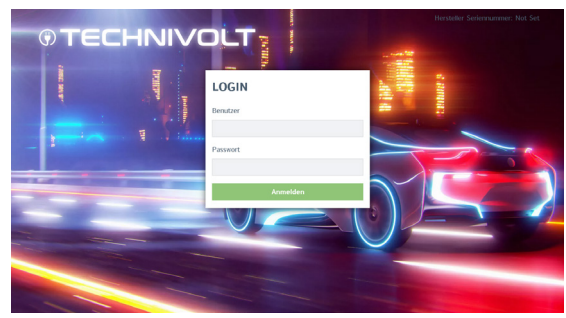

 $\blacksquare$  You have access to the configuration interface.

In the LOGIN window, enter "operator" for the user and "**TechniVolt**" for the password. After confirmation, you are authenticated as an operator.

The password is a pre-configured standard password, which is freely accessible. You will be asked to create your own individual password.

→ The input window opens automatically when you log in for the first time.

| BETREIBERPASSWORT & MASTER RFID ÄNDERN |                                                                                                    |  |  |
|----------------------------------------|----------------------------------------------------------------------------------------------------|--|--|
| Neues Passwort eingeben                | Anzeigen                                                                                                    |  |  |
| Neues Passwort bestätigen              | 2                                                                                                    |  |  |
| Master RFID                            | 3                                                                                                    |  |  |
|                                        | Um die Master RFID automatisch einzulesen, halten Sie nun eine<br>beliebige RFID Karte vor den Leser oder geben Sie alternativ eine<br>gültige RFID UID in das Textfeld ein. |  |  |
| Speichern                              |                                                                                                    |  |  |

> Enter the new password in 1 and 2.

#### NOTE

#### Be sure to remember your new password!

If you lose the password, you will no longer have access to the charging station and it will have to be returned to the factory to be unlocked. To avoid this situation, so-called "master RFID cards" are created.

With a master RFID card, the charging station can be reset to the delivery state (factory settings) if you have forgotten the password - <u>all</u> saved settings will be deleted!

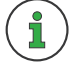

Make the two RFID cards included within the scope of delivery your master RFID cards

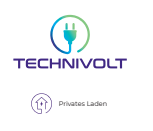

厦

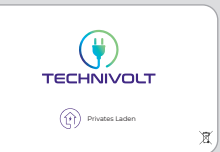

User: operator

Password:

You can now set up the master RFID card with which the charging station can be set to the delivery state.

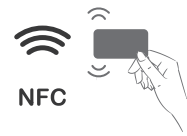

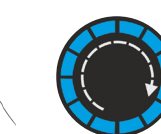

➤ Hold one of the two RFID cards in front of the RFID reader. When the card is recognised, the illuminated ring rotates to the right.

 $\rightarrow$  The UID of the RFID card is displayed under 3.

# 3243D2D6 > With the other RFID card, repeat the procedure as described above. → The UID of both RFID cards is displayed under ③ 3243D2D6:7289F3D6 > Save the entry with spectrum ← The prompt opens Prese restart your device to apply changes

- ➤ Click on Restart
  - $\hookrightarrow$  The security prompt opens

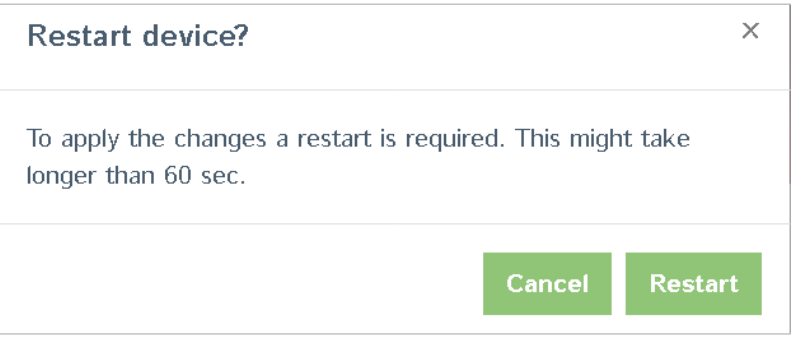

- ➤ Click on Restart
  - $\rightarrow$  You have saved your new password <u>and</u> the master RFIDs.

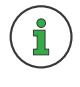

The charging station can now be reset to the delivery state (factory settings) using the RFID card, if you hold the RFID card in front of the RFID reader for 120 seconds.

# **Configuration interface**

After entering the password, you reach the configuration interface - the main menu and dashboard are displayed.

| © TECHNIVOLT                             | Überblick<br>Gesamtzahl der Ladevorgänge<br>Durchschnittliche Dauer pro Ladevorgang<br>Durchschnittliche k\Vih pro Ladevorgang | 5.20.2-13321 2021-07-19 14:56 UTC<br>2<br>3<br>4<br>5<br>2<br>5<br>2<br>5<br>2<br>5<br>5<br>5<br>6.4 Minuten<br>0.00 kWh | den |
|------------------------------------------|----------------------------------------------------------------------------------------------------|----------------------------------------------------------------------------------------------------|-----|
| LASTMANAGEMENT<br>INSTALLATION<br>SYSTEM | Durchschnittliche kWh pro Ladevorgang Letzter Monat (exportieren)                                                              | 0.00 kWh                                                                                                    |     |
|                                          | 1 Sitzungen<br>Systemstatus                                                                                                    | 0 kWh                                                                                                    |     |

## 1 Main menu (left menu bar)

| Network                       | Backend        | Authorisation  | Load management                     | Installation                     | System             |
|-------------------------------|----------------|----------------|-------------------------------------|----------------------------------|--------------------|
| GSM                           | Connection     | Free charging  | Local                               | General installation             | Overview           |
| LAN                           | OCPP           | Overview       | Modbus                              | Safety & Security                | Password           |
| WLAN                          | Other          | RFID settings  | SMA Sunny Home<br>Manager Interface | Hardware Usage Meter<br>Settings | System information |
| WLAN configuration<br>hotspot | Energy meter   | RFID whitelist | EEBUS                               |                                  | System maintenance |
| NTP                           | Banner gateway | HLC 15118      | Dynamic load<br>management          |                                  | Firmware update    |
|                               |                |                | ASKI via OCPP-S                     |                                  |                    |

**2** Software version of the charge controller

**3** System time (NTP server required!)

4 Language change (selection menu)

**5** Logging off from the charge controller
#### Bottom menu bar

**Unsaved changes** 

The bottom menu bar is automatically displayed and the control panels are activated as required.

Ungespeicherte Änderungen Änderungen zurücksetzen Speichern Neu starten

After changing the parameters in a menu item, they can be saved or discarded using the bottom menu bar. Restarting the charging station is also possible if this is required in order to adopt the changed parameters.

When changing to another menu item, the system automatically checks whether the changes have already been saved. If this has not already been done, a warning message will appear asking you to save or discard the change.

| Unsaved changes                                           | × |
|-----------------------------------------------------------|---|
| The page contains unsaved changes.                        |   |
| Please save or reset all changes before leaving the page. |   |
|                                                           |   |
| Änderungen zurücksetzen Änderungen speichern              |   |
| Zurück zur Seite                                          |   |

"Reset changes" is used to discard the changed parameters. This may take a moment depending on how many parameters are to be reset.

#### Value outside the permissible range

When entering values outside the permissible range, either a red warning message (when attempting to save, if not before) appears to the bottom left of the screen, or a red warning message appears below the input area indicating the permissible value range.

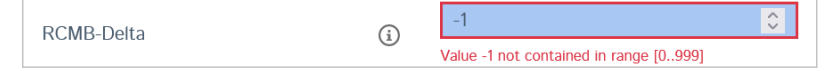

Next to each configuration item you will find a note providing configuration tips and explaining the consequences of a change. The information text can be displayed by moving the mouse over the displayed symbol.

#### Dashboard

| Überblick 1                             |               |
|-----------------------------------------|---------------|
| Gesamtzahl der Ladevorgänge             | 31 Sitzungen  |
| Durchschnittliche Dauer pro Ladevorgang | 155.3 Minuten |
| Durchschnittliche kWh pro Ladevorgang   | 2.86 kWh      |
| Letzter Monat (exportieren)             |               |
| 0 Sitzungen                             | 0 kWh         |

The dashboard displays current information about the **TECHNIVOLT** charging station.

#### Overview

#### 2 Last month (export)

➤ Click on *export*.

➤ Export the ChargeReport.csv file. The file gives you an overview of the charging processes in the current and previous month, with the charged energy [Wh] (only TECHNIVOLT SMART with MID).

| Session Numl | Start Date | Start Time | Duration | Energy [Wh] | RFID-Tag |
|--------------|------------|------------|----------|-------------|----------|
| 29           | 03.11.2021 | 14:25:25   | 03:10:05 | 8880        |          |
| 30           | 04.11.2021 | 04:41:35   | 03:29:18 | 24342       |          |
| 31           | 04.11.2021 | 10:20:19   | 06:20:31 | 10982       |          |

| Systemstatus                           |                                                                                                    |
|----------------------------------------|----------------------------------------------------------------------------------------------------|
| Name 3                                 | Value                                                                                                    |
| OCPP ChargeBoxIdentity (ChargePointID) | +49*839*0000000003                                                                                                    |
| OCPP Status                            | FREI (verfügbar)                                                                                                    |
| Status des Type2 Anschlusses           | (A) Fahrzeug nicht verbunden<br>Angeschlagenes Kabel                                                                             |
| Angebotener Strom                      | 0 A                                                                                                    |
| Ladestrom [A]                          | ( 0.00   0.00   0.00 ) [A]                                                                                                    |
| Frequency Mains                        | 50.054 Hz                                                                                                    |
| Verbindungsstatus (Backend)            | Nicht verbunden                                                                                                    |
| Verbindungsstatus (Modem)              | Not available                                                                                                    |
| Kostenloses Laden                      | On (No OCPP)                                                                                                    |
| Fehler                                 | No errors                                                                                                    |
| RDC-M (RCMB) Status                    | DC: OK, RDC-M (RCMB) Device Status (IEC 62955): OK<br>Last transaction maximum DC: 6.0 mA<br>Values DC: 0.0 mA                   |
| Schaltzyklen des Lastschützes Typ2     | 44/50.000                                                                                                    |
| Steckzyklen des Typ 2-Anschlusses      | 47/50.000                                                                                                    |
| Netzwerk                               | eth0: [42:EB:EE:7F:69:2A] IP: 192.168.205.13<br>wlan0: [D4:CA:6E:A1:F8:32] IP: (none)<br>ap0: [D4:CA:6E:A1:F9:32] IP: 172.20.0.1 |
| Eichrechtsfunktionen                   | System without Eichrecht                                                                                                    |

#### **3** System status

Provides general information regarding the current operating status of the charge controller.

| OCPP<br>ChargeBoxIdentity<br>(ChargePointID) | Returns the entered ChargepointID with which the chargepoint logs into a backend.                                                                                                    |
|----------------------------------------------|----------------------------------------------------------------------------------------------------|
| OCPP status                                  | This value is transferred to the backend and indicates the operating status of the charge controller.                                                                                               |
| Status of the Type2 connection               | The status of the connected vehicle is shown here (A, B, C, D, E). PR indicates the maximum charging current of the connected cable. The current status of the locking mechanism is also displayed. |
| Supplied current                             | The maximum current that the vehicle can receive. The value is determined by the energy manager.                                                                                                    |
| Charging current<br>[A]                      | Current charging current in amps.                                                                                                    |
| Connection status<br>(backend)               | Indicates whether the charging station is connected to a backend.                                                                                                    |
| Connection status<br>(modem)                 | Shows whether the internal modem is connected to an access point (APN) of the mobile network.                                                                                                    |
| Free charging                                | Overview of whether or not authorisation is required to start a charging process (FreeCharging).                                                                                                    |
| Error                                        | A list of currently occurring errors                                                                                                    |
| RDC-M (RCMB)<br>status                       | These values show the current status of the residual current transformer and show the maximum values of the last transaction.                                                                       |

| Switching cycles<br>of the type 2 load<br>contactor | Actual/max.                                                                                    |
|-----------------------------------------------------|------------------------------------------------------------------------------------------------|
| Mating cycles<br>of the type 2<br>connector         | Actual/max.                                                                                    |
| network                                             | If the charge controller is connected to a network, the local IP address can be found here.    |
| Calibration<br>regulation<br>functions              | Here you will find information as to whether the system complies with calibration regulations. |

#### Energiemanager OCPP Zähler Energiemanager Name Wert Beschreibung Energiemanager 0 A Zustand und Strom des Energiemanagement-Gesamtzustand Moduls Zustand 16 A (Ambient Zustand und Stromsollwert des Temperaturüberwachung temperature: +14.0 C) Temperaturüberwachungsmoduls Relais Temperatur 16 A Relais Temperatur Modulzustand und -strom OCPP SmartCharging 16 A OCPP SmartCharging Zustand und Ladestrom Zustand Betreiber-Strombegrenzung 16 A Vom Betreiber eingestellte Stromgrenze (in [A] Ampere) DLM Strom Verteilt 0 A Verfügbarer Ladestrom, der vom DLM-Master zugewiesen wird ISO 15118 Zustand 16 A (Disabled) Zustand und Strom des Moduls für High Level Communication (15118) Eichrechtsfunktionen 16 A Zustand und Stromwert des Eichrecht Moduls Zustand 0 A Zustand Fahrzeugschnittstelle und Fahrzeugschnittstelle Strombegrenzung des Moduls Error Handler Zustand 80 A Status und aktueller Zustand des Error Handler Moduls HEMS Modbus TCP Server 16 A (Disabled) Zustand und Strom des HEMS-Modbus-Moduls Zustand HEMS Semp Gerätezustand 16 A (Disabled) Zustand und Strom des HEMS-Semp-Moduls HEMS EEBUS Zustand Zustand und Strom des HEMS-EEBus-Moduls 16 A (Disabled)

| DLM Status        | )                  |                       |                  |
|-------------------|--------------------|-----------------------|------------------|
| DLM Konfiguration | DLM Interner Slave | DLM verbundene Slaves | DLM Live Ansicht |

#### 4 Energy Manager

Provides a complete overview of configured and calculated flows. The charge controller always transmits the lowest value to the connected vehicle (energy manager overall status). In the "OCPP meter" tab you will find the current values of the installed MID (**TECHNIVOLT SMART** only).

#### **5** DLM status

If Dynamic Load Management = "Enabled" (see " Dynamic load management" on Page 61).

Provides a complete overview of the configured charging stations in the charging network.

#### Network

| GSM                                                                               |                                                                                                    |
|-----------------------------------------------------------------------------------|----------------------------------------------------------------------------------------------------|
| Display modem settings                                                            | Show or hide the modem configuration.<br>• Hide<br>• Show                                                                                                    |
| Access Point Name (APN)<br>If Show modem settings =<br>"Show".                    | Name of the access point (APN) of the mobile network to be<br>used when establishing connections to the backend system via<br>the built-in modem.                                                                            |
| APN user name<br>If Show modem settings =<br>"Show".                              | User name used for authentication with the mobile network access point to connect to the backend system.                                                                                                    |
| APN password<br>If Show modem settings =<br>"Show".                               | Password used for authentication with the APN of the mobile network to connect to the backend system.                                                                                                    |
| SIM PIN<br>If Show modem settings =<br>"Show".                                    | PIN number to be used to unlock the SIM card. This number is only used if the SIM card requests a PIN number.                                                                                                    |
| Network operator selection by<br>the modem<br>If Show modem settings =<br>"Show". | In automatic mode, the modem selects the network operator.<br>In manual mode, the requested network operator is used. If<br>manual selection fails, automatic mode is used in Manual/Auto.<br>• Auto<br>• Manual<br>• Manual |

| Mobile technology<br>If Show modem settings =<br>"Show".                                 | The technology to be used to access the 2G (GSM), 3G (UTRAN)<br>or 4G (LTE) network. In automatic mode, the modem selects the<br>technology.<br>• Auto<br>• 2G<br>• 3G<br>• 4G                                                                                                    |  |
|------------------------------------------------------------------------------------------|----------------------------------------------------------------------------------------------------|--|
| <ul> <li>Requested network operator</li> <li>If Show modem settings = "Show".</li> </ul> | Name of the mobile network operator to which the built-in modem should connect in "Manual network selection mode".                                                                                                    |  |
| Format of the network operator<br>name<br>If Show modem settings =<br>"Show".            | <ul> <li>Indicates whether the format of the operator name is alphanumeric or numeric. The long alphanumeric format can be up to 16 characters long, and the short format up to 8 characters (see GSM MoU SE.13).</li> <li>Alphanumeric Long</li> <li>Alphanumeric Short</li> <li>Numeric</li> </ul> |  |
| WAN Router<br>If Show modem settings =                                                   | Enables access to the WAN (GSM) interface from LAN interfaces (Ethernet/WLAN/USB). This also activates the DNS forwarder.<br>• Off<br>• On                                                                                                    |  |
| MTU<br>If <i>Show modem settings</i> =<br>"Show".                                        | Maximum size of the transmission unit for GSM connections (in bytes) (valid value range: 68 - 1492).                                                                                                    |  |

| LAN                                                                                                    |                                                                                                    |
|----------------------------------------------------------------------------------------------------|----------------------------------------------------------------------------------------------------|
| Show network settings                                                                                                    | <ul><li>Show or hide the LAN configuration.</li><li>Show</li><li>Hide</li></ul>                                                                                                    |
| Ethernet configuration mode<br>If Show network settings =<br>"Show".                                                      | <ul> <li>Ethernet configuration mode used for the charging point.</li> <li>Automatic (DHCP): The IP address is automatically assigned to the charging point by the DHCP server in the network.</li> <li>Static: The IP address of the charging point can be assigned statically.</li> <li>DHCP server The charging point automatically assigns an IP address to other DHCP client charging points in the network (assignment is incremental, within a range between 172.16.23.100 and 172.16.23.254; network mask 255.255.255.0;). The DHCP server's own IP address is 172.16.23.1 (= default gateway = DNS). Any statically configured IP addresses that may be required must lie outside this range. If the DHCP client charging points in the network are to communicate with the backend via the SIM card of the DHCP server charging point, the 'WAN router' setting must be activated.</li> </ul> |
| <ul> <li>DHCP client request retries</li> <li>If <i>Ethernet configuration mode</i></li> <li>"Automatic DHCP."</li> </ul> | Number of retries for DHCP requests.<br>• 10                                                                                                    |
| <ul> <li>Timeout for DHCP client requests</li> <li>If <i>Ethernet configuration mode</i> = "Automatic DHCP".</li> </ul>   | Timeout for DHCP requests in seconds.<br>• 10                                                                                                    |
| Interval between two repeat<br>DHCP requests<br>If Ethernet configuration mode                                            | DHCP request delay (in seconds) between multiple requests.<br>• <b>10</b>                                                                                                    |

= "Automatic DHCP".

| <ul> <li>DHCP client host name</li> <li>If Ethernet configuration mode</li> <li>"Automatic DHCP".</li> </ul> | Host name of the charging point sent to the DHCP server together with a DHCP request. |
|----------------------------------------------------------------------------------------------------|---------------------------------------------------------------------------------------|
| IP for static network<br>configuration<br>If Ethernet configuration mode                                     | Static LAN IP of the charging point.<br>• <b>192.168.0.100</b>                        |
| = "Static".<br>Network mask for static network<br>configuration                                              | Network mask to be used for the charging station LAN.<br>• 255.255.255.0              |
| <ul> <li>If Ethernet configuration mode</li> <li>"Static".</li> </ul>                                        |                                                                                       |
| Gateway for static network configuration                                                                     | Gateway for the LAN of the charging point.<br>• <b>192.168.0.1</b>                    |
| <ul> <li>If Ethernet configuration mode</li> <li>"Static".</li> </ul>                                        |                                                                                       |
| DNS for static network configuration                                                                         | DNS server to be used for the charging point LAN.<br>• 8.8.8.8                        |
| <ul> <li>If Ethernet configuration mode</li> <li>"Static".</li> </ul>                                        |                                                                                       |
| USB                                                                                                    | Not relevant, as function not supported.                                              |
| Show USB settings                                                                                            | Show or hide the USB configuration.  • Hide  • Show                                   |

| WLAN                                                                                                    |                                                                                                    |
|----------------------------------------------------------------------------------------------------|----------------------------------------------------------------------------------------------------|
| Use WLAN                                                                                                  | Switch WLAN on/off.<br>• Off<br>• On                                                                                                    |
| WLAN SSID                                                                                                 | SSID of the WLAN to which the charging station should connect.                                                                                                    |
|                                                                                                    |                                                                                                    |
| WLAN password                                                                                             | Password of the WLAN to which the charging point connects.<br>The charging point automatically selects the correct encryption                                                                                                    |
| If Use WLAN = "On".                                                                                       | method of the WLAN.                                                                                                    |
| <ul> <li>WLAN configuration mode</li> <li>If Use WLAN = "On".</li> </ul>                                  | Network configuration mode for the charging point's WLAN<br>connection. Select "Auto" to use DHCP to automatically configure<br>the WLAN network connection. Select 'Static' to use a static IP                                                                                                    |
|                                                                                                    | <ul> <li>address to be configured below (as well as a Netmask, Gateway, and DNS server).</li> <li>Automatic (DHCP): The IP address is automatically assigned to the charging point by the DHCP server in the network.</li> <li>Static: The IP address of the charging point can be assigned statically.</li> </ul> |
| <ul> <li>DHCP client request retries</li> <li>If WLAN configuration mode = "Automatic (DHCP)".</li> </ul> | Number of DHCP requests sent before the DHCP requests are abandoned.<br>• <b>10</b>                                                                                                    |
| Timeout for DHCP client re-<br>quests                                                                     | Timeout for DHCP requests in seconds. <ul> <li>10</li> </ul>                                                                                                    |
| If WLAN configuration mode =<br>"Automatic (DHCP)".                                                       |                                                                                                    |
| Interval between two DHCP repeat requests                                                                 | DHCP request delay (in seconds) between multiple requests. <ul> <li>10</li> </ul>                                                                                                    |
| If WLAN configuration mode =<br>"Automatic (DHCP)".                                                       |                                                                                                    |

| <ul> <li>DHCP client host name</li> <li></li></ul>                                            | Host name of the charging point sent to the DHCP server together with a DHCP request. |
|-----------------------------------------------------------------------------------------------|---------------------------------------------------------------------------------------|
| IP for static network<br>configuration<br>If WLAN configuration mode =<br>"Static".           | WLAN IP of the charging point with static configuration.<br>• <b>192.168.1.100</b>    |
| Network mask for static network<br>configuration<br>If WLAN configuration mode =<br>"Static". | Network mask to be used for the charging station WLAN.<br>• 255.255.255.0             |
| Gateway for static network<br>configuration<br>If WLAN configuration mode =<br>"Static".      | Gateway for the WLAN of the charging point.<br>• <b>192.168.1.1</b>                   |
| DNS for static network<br>configuration<br>If WLAN configuration mode =<br>"Static".          | DNS server to be used for the charging point WLAN.<br>• 8.8.8.8                       |

| WLAN configuration<br>hotspot                          |                                                                                                    |
|--------------------------------------------------------|----------------------------------------------------------------------------------------------------|
| Use hotspot                                            | <ul> <li>Activate this if the charging point is to function as a hotspot for WLAN clients.</li> <li>Off: Hotspot switched off.</li> <li>On: Hotspot switched on.</li> </ul> |
| Hotspot SSID<br>⊛ If <i>Use Hotspot =</i> "On".        | <ul><li>SSID of the charging station hotspot.</li><li>TechniVolt [serial number]. Please take the serial number from the type plate.</li></ul>                              |
| <ul><li>■ If Use Hotspot = "On".</li></ul>             | Type of encryption of the hotspot.  • None • WPA2-PSK (CCMP)                                                                                                    |
| Hotspot password<br>● If Use Hotspot = "On".           | Password for the hotspot of the charging point. Please note: In<br>'WPA2-PSK (CCMP)' encryption mode, the password must be at<br>least 8 characters long.                   |
| Subnet of the hotspot<br>If Use Hotspot = "On".        | Subnet for the charging station hotspot. • 172.20.0.0                                                                                                    |
| <ul><li>Network mask of the hotspot</li><li></li></ul> | Network mask to be used for the charging station hotspot.<br>• <b>255.255.255.0</b>                                                                                         |
| <ul><li>■ If Use Hotspot = "On".</li></ul>             | Activate this option if the charging point is to manage the network connection of the WLAN clients connected to it.<br>• Off<br>• On                                        |
| NTP                                                    |                                                                                                    |
| NTP client                                             | Retrieve time from NTP servers if no backend connection is configured.<br>• Off<br>• On                                                                                     |
| Configuration of NTP server 1                          | Assign a host name or IP address and optional port to the Server 1 configuration.                                                                                           |

The server 1 configuration must not be empty.

# Backend

| Connection                                |                                                                                                    |
|-------------------------------------------|----------------------------------------------------------------------------------------------------|
| Connection type                           | <ul> <li>The type of data connection used to connect to the backend system. When using GSM, the Wallbox can be connected to LAN/WLAN at the same time to enable local load management or the like.</li> <li>No backend: Completely disables backend communication.</li> <li>GSM: Must be activated to use the TECHNIVOLT charging service .</li> <li>Ethernet</li> <li>USB: is not supported.</li> <li>WLAN</li> </ul> |
| ОСРР                                      |                                                                                                    |
| OCPP ChargeBoxIdentity<br>(ChargePointID) | The ID that is sent to the backend and used by the backend to identify the charging point.                                                                                                    |
| OCPP mode                                 | This parameter determines the OCPP standard to be used for backend communication.<br>• OCPP-J 1.6<br>• OCPP-B 1.5<br>• OCPP-B 1.5                                                                                                    |
| Backend JSON OCPP URL<br>WebSockets       | The WS/WSS URL of the OCPP backend system. This URL must be the WS/JSON endpoint and must start with "ws://" or "wss://". This parameter is only used when OCPP-J 1.6 or OCPP-J 2.0 mode is used. The ID of the ChargePoint is automatically added when connecting to the backend.                                                                                                    |
| Websockets proxy                          | Websockets proxy to which a connection is to be established.<br>Input format HOST:PORT, where PORT is optional and is set to<br>80 if no specification is made.                                                                                                    |
| WebSockets Keep Alive Interval            | WebSockets Keep alive interval in seconds.<br>Value 0 if not used.                                                                                                    |
| HTTP Basic Authentication<br>Password     | The password to be used for HTTP basic authorisation.                                                                                                    |

| Always send heartbeat<br>messages                           | Specifies whether the charging point should send OCPP<br>heartbeat messages even though other messages have been<br>sent within the interval.<br>• On<br>• Off                                                                                                    |
|-------------------------------------------------------------|----------------------------------------------------------------------------------------------------|
| Send informative<br>StatusNotifications                     | This parameter determines whether or not OCPP status<br>messages intended for information purposes only (e.g.<br>temperature report) should be sent to the backend system.                                                                                                    |
| Send status notifications for errors                        | This parameter determines whether or not OCPP status<br>messages that are to report errors to the backend (e.g. if the<br>plug interlock is defective) are to be sent to the backend system.                                                                                                    |
| Send USB errors via<br>StatusNotifications                  | This parameter determines whether USB communication errors between master and slave are to be reported to the backend.                                                                                                    |
| Strategy for StatusNotifications state transition           | <ul> <li>This parameter determines the conditions under which the charging point changes to the OCCUPIED state.</li> <li>Occupied during charging: With this setting, the assignment is only signalled if an authorisation is present and a cable is plugged in.</li> <li>Occupied when authorised/plugged in: With this setting, the status already changes to busy if the charger is authorised without a connection, or if a cable/vehicle is connected but no authorisation has yet taken place.</li> </ul> |
| Allow long retrieval of configuration keys                  | Allows OCPP parameter values in OCPP GetConfiguration to be longer than 500 characters.                                                                                                    |
| Prevent charging in case of persistent backend malfunctions | When enabled, a full OCPP message buffer will result in an error state. Charging is cancelled.                                                                                                    |
| Force 'available' state on<br>backend                       | If the charging station has been set to unavailable by the<br>backend and you have no other way to reset it to available, you<br>can force the state change here. Note: Only works in the 'not<br>available' state!                                                                                                    |

| Other                                                                                |                                                                                                    |
|--------------------------------------------------------------------------------------|----------------------------------------------------------------------------------------------------|
| Timeout of the backend connection                                                    | The time in seconds used to establish an APN connection,<br>establish a proxy, or establish a backend connection before<br>a timeout. Also determines the amount of time waited for<br>responses from the backend for OCPP requests. Only reduce this<br>value if you can ensure a stable network connection. Increase<br>the value if network coverage is poor. Increasing the value also<br>allows longer delays in user interaction.<br>• <b>60</b> |
| Number of attempts to send transaction-related messages                              | Determines how often the charging point attempts to resend a transaction-related message if the backend does not positively acknowledge it. O means unlimited attempts.<br>• 5                                                                                                    |
| Number of attempts to send<br>transaction-related calibration<br>regulation messages | Determines how often the charging point attempts to resend a calibration regulation transaction-related message if the backend does not positively acknowledge it. 0 means unlimited attempts1 means that the value of the "TransactionMessageAttempts" parameter shall also be used for calibration messages.                                                                                                    |
| SSL mode as client                                                                   | Allows you to set how strict SSL authentication is, ranging from no authentication (encryption only) to full authentication.<br>• Encrypt only - No authentication                                                                                                    |
| TCP Watchdog Timeout                                                                 | This is the time in seconds during which an attempt is made<br>to establish a connection to the backend. After the time has<br>lapsed, the system is restarted. Set this parameter to 0 to<br>disable the restart.<br>• <b>10800</b>                                                                                                    |
| Signal backend connection failure as error                                           | Parameter that determines whether an error is reported to the user when the backend connection is interrupted.<br>• Off                                                                                                    |

| Energy meter                                 |                                                                                                    |
|----------------------------------------------|----------------------------------------------------------------------------------------------------|
| Zero reset behaviour (SO and internal meter) | Sets the meter reading to 0 after each transaction. This setting<br>is recommended for S0 or internal meters, as it provides<br>consistent meter values for each transaction. If not activated, the<br>meter values are only set to 0 every time the system is restarted.                                          |
| Meter values sampled data<br>(OCPP)          | Comma-separated list of the types of meter values to be sent<br>as data elements clocked relative to the charge start in separate<br>meter value messages. Supported: 'Energy.Active.Import.<br>Register', 'Power.Active.Import', 'Power.Offered', 'Current.Import',<br>and 'Current.Offered'.                     |
| Meter Values Sample Interval<br>(OCPP)       | Interval in seconds after which a new meter value is sent to the backend system during a charge transaction. Set 0 to disable the transfer altogether. To activate, a value greater than or equal to 10 seconds must be configured. Values between 1 and 9 are invalid for technical reasons.                      |
| Meter values aligned data<br>(OCPP)          | Comma-separated list of the types of meter values to be sent<br>as time-timed data elements in separate meter value messages.<br>Supported: energy.Active.Import.Register', 'Power.Active.Import',<br>'Current.Import', 'Current.Offered', and 'Voltage'.                                                          |
| Clock aligned data interval<br>(OCPP)        | Interval in seconds after which a new meter value is sent to the<br>backend system, regardless of whether a charging process is<br>running or not. The sending of these values is based on the full<br>hour. Set the value to 0 to turn the function off or to a value of<br>10 or higher to turn the function on. |
| Retransmit MeterValue<br>messages            | If activated, MeterValue messages are retransmitted following faulty transmission.                                                                                                    |

| Banner gateway                 |                                                                                                    |
|--------------------------------|----------------------------------------------------------------------------------------------------|
| Banner activated               | Activate or disable the banner function. Banner gateway must use Modbus slave ID 3.                                      |
| Read banner analogue values    | Read analogue values from all selected banner nodes.                                                                     |
| If banner activated = "On".    |                                                                                                    |
| Data request interval (s)      | Query interval for banner gateway data in seconds. If the reading of the analogue value is activated, this value must be |
| If banner activated = "On".    | set to 40 seconds or more, otherwise to 20 seconds or more.                                                              |
| Interval for OCPP messages (s) | Guaranteed OCPP message interval in seconds. Must be set to 40 seconds or more, and must be equal to or greater than the |
| If banner activated = "On".    | data retrieval interval.                                                                                                 |
| Max. Banner Node ID            | Node ID of the last banner node to be read. Starting with node ID 0 (gateway).                                           |
| If banner activated = "On".    |                                                                                                    |
|                                |                                                                                                    |

# Authorisation

| Free charging                                |                                                                                                    |
|----------------------------------------------|----------------------------------------------------------------------------------------------------|
| Free charging                                | <ul> <li>Here you specify whether charging is permitted without authorisation.</li> <li>Off: Charging only takes place by means of authorisation via RFID or through the backend.</li> <li>On: Charging takes place without authorisation and starts immediately when an electric vehicle is connected.</li> </ul>                                                                                                    |
| Free charging mode                           | Sets the OCPP behaviour to free charging mode. Note that in                                                                                                    |
| <ul> <li>If Free Charging = "On".</li> </ul> | the case of a master/slave scenario, the slave is automatically<br>configured to the same mode as that used for the master.                                                                                                    |
|                                              | <ul> <li>No OCPP: Disables the function. No OCPP messages are sent to the backend. No authorisation is required. As soon as the car is connected, it can be charged.</li> <li>With OCPP status message without authentication: No permission is required. The charging process starts as soon as the car is connected. Only OCPP status notifications are sent, in particular, to indicate when the charging station and port are occupied (charging) or available.</li> <li>With OCPP status message with authentication: An RFID card is required for authorisation. Only OCPP status messages are sent, in particular, those indicating whether the connector and charging point are occupied (charging) or available. No start or stop transaction messages are sent. Remote stop messages are rejected because no transaction ID is involved.</li> <li>With full OCPP, fixed RFID UID without authentication: Text</li> <li>With full OCPP, any RFID: Text</li> </ul> |

| <ul> <li>If With full OCPP, fixed RFID UID</li> <li>Input field: Enter the RFID UID that enables free charging.</li> <li>Only one UID is permitted.</li> <li>= "On".</li> </ul> |  |
|----------------------------------------------------------------------------------------------------|--|

| Overview                                        |                                                                                                    |
|-------------------------------------------------|----------------------------------------------------------------------------------------------------|
| Timeout for the vehicle connection              | The time interval within which the user must have plugged<br>the cable into the vehicle's charging station after successful<br>authorisation. Otherwise the charging station will not start and a<br>new authorisation is required.<br>• <b>45</b>                                                                                                    |
| Send OCPP Authorise for<br>RemoteStart Requests | Determines whether a remote request to start a transaction<br>in the form of a 'RemoteStartTransaction.req message'<br>should be authorised in the same way as a local action to<br>start a transaction. Some backends require this, as the OCPP<br>specification is not clear in this regard. Other backends do not<br>work if this parameter is activated.<br>• <b>Off:</b> Disables the parameter.<br>• <b>On:</b> Activates the parameter.                                                                                                    |
| Stop transaction mode                           | <ul> <li>This allows the behaviour of the charging device to be changed at the end of a transaction.</li> <li>Normal: unlocks and stops the transaction when the plug is removed from the vehicle or the RFID card used for authorisation is read again.</li> <li>Stop only by unplugging at station side: causes a transaction to stop completely only when the cable is unplugged from the charging station socket.</li> <li>Unlock only with RFID/RemoteStop: the lock is only opened if RFID or RemoteStop has been used to stop the transaction. Pulling the cable out of the car does not end the transaction.</li> <li>Normal + Mode D + FI detected</li> </ul> |

| RFID settings                 |                                                                                                    |
|-------------------------------|----------------------------------------------------------------------------------------------------|
| RFID tag upper/lower case     | <ul> <li>Parameter that makes the management of RFID tags configurable in upper or lower case. When reading out the UID, the display format must always be taken into account. The hexadecimal code must always be used for the controller. For example:</li> <li>Lower case: 0a0e9b83</li> <li>Upper case: 0A0E9B83</li> <li>Lower case reversed byte sequence: 839b0e0a</li> <li>Upper case reversed byte sequence: 839B0E0A</li> <li>The byte order in which the UIDs are stated is not always apparent. If in doubt, try both options.</li> </ul> |
| Force Master RFID             | Changing the default operator password (see "Change Operator<br>Password & Master RFID" on Page 69) forces the configuration<br>of the master RFID token, which can reset the system to its<br>operator default settings (factory settings) when a master RFID<br>card is held in front of the RFID reader for 120 seconds.<br>• <b>Off:</b> Disables <i>Force Master RFID</i> .<br>• <b>On:</b> Enables <i>Force Master RFID</i> .                                                                                                    |
| Accept only tamper-proof RFID | <ul> <li>Determines which RFID cards are accepted as a means by which to start the charging process.</li> <li>Off: All RFID cards are accepted as a means by which to start the charging process.</li> <li>On: Only tamper-proof RFID tokens according to VDE-AR-E 2532-100 are accepted as a means by which to start the charging process.</li> </ul>                                                                                                    |
| Language of the display       | The language of the display texts on the LCD, if applicable.                                                                                                    |

| Activate local whitelist         | <ul> <li>The parameter (also fixed local list (FLL)) is a backend-independent list that is stored exclusively on the controller.</li> <li>Listed UIDs are always authorised for charging. There is no query to the backend.</li> <li>Off: Disables the parameter.</li> <li>On: Activates the parameter. You can then enter all the desired UIDs under Local Whitelist (chapter "Whitelists" on Page 57). These must be separated with a colon. Make sure that you use the correct format.</li> </ul>                                                                                                    |
|----------------------------------|----------------------------------------------------------------------------------------------------|
| Activate OCPP whitelist          | The OCPP whitelist parameter (also List of entries in cache or cache) is a kind of local backend cache at the charging point. Here, all RFIDs from charging cards that are approved by the backend are regularly transferred to the charging point. This is to ensure that the authorisation of a charging process can also take place in the event that the charging point cannot connect to the backend. What's more, authorisation can be carried out much faster with the help of the cache.<br><b>Off:</b> If this option is disabled, a request is sent to the backend with every request to the charging point (i.e. whenever an RFID is presented to the RFID reader). The charging process only authorised when this has been accepted. |
| i                                | Disable the OCPP whitelist if you do not have a backend connection!                                                                                                    |
|                                  | • <b>On</b> : Activates the option.                                                                                                    |
| OCPP whitelist expiry mode       | The assumed expiry date of cache entries if the OCPP expiry                                                                                                    |
| If Enable OCPP Whitelist = "On". | <ul> <li>date has not been explicitly set by the backend. The default setting for such cache entries is the largest system time permitted: 2038.</li> <li>End of 2038 Standard epoch</li> <li>One year from now</li> </ul>                                                                                                    |

| Local pre-authorisation     | Determines whether the charging point, when online, starts<br>transactions for locally authorised RFID cards without sending<br>an OCPP Authorise message to the backend (local whitelist is<br>consulted before backend).<br>• On<br>• Off |
|-----------------------------|----------------------------------------------------------------------------------------------------|
| Local offline authorisation | Determines whether the charging station starts transactions for<br>locally authorised RFID cards when offline.<br>• On<br>• Off                                                                                                    |

#### HLC 15118

| 15118 Configuration                                                                            | <ul> <li>High Level (15118 protocol) PowerLineCommunication configuration.</li> <li>Off</li> <li>On (with PlugNCharge)</li> <li>On (without PlugNCharge)</li> </ul>                                                                                                    |
|------------------------------------------------------------------------------------------------|----------------------------------------------------------------------------------------------------|
| OCPP 1.6 extension for the<br>15118 certificate installation<br>If 15118 Configuration = "On". | OCPP 1.6 extension for the 15118 certificate installation.<br>• Ebee                                                                                                    |
| Additional logging                                                                             | Enable the running of the '15118_log.csv' file with the incoming and outgoing exi messages.                                                                                                    |
| If 15118 Configuration = "On".                                                                 | <ul> <li>Off</li> <li>On</li> </ul>                                                                                                    |
| Autocharge                                                                                     | Autocharge is an experimental and non-standard function.<br>Some vehicles may not work or may show a charging error. The<br>function is being continuously improved on both the EVSE and<br>EVS sides. Check for software updates to take advantage of<br>improvements that are already available.<br>• Off<br>• On |

#### Whitelists

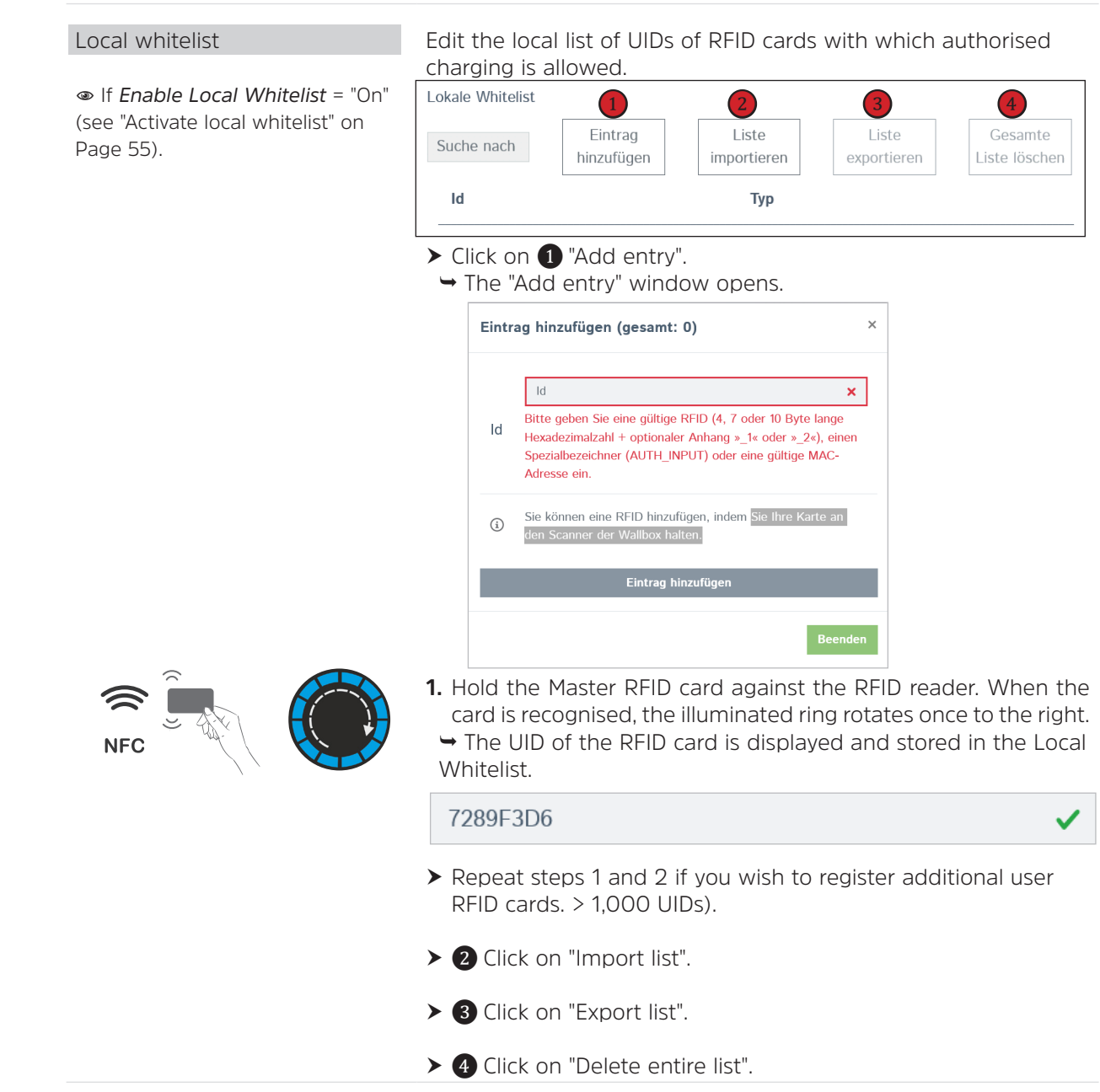

| OCPP Whitelist | The OCPP whitelist (also List of entries in cache or cache) is                                                                                                    |
|----------------|----------------------------------------------------------------------------------------------------|
|                | a kind of local backend cache at the charging point. Here, all<br>RFIDs from charging cards that are approved by the backend<br>are regularly transferred to the charging point. This is to ensure<br>that the authorisation of a charging process can also take place<br>in the event that the charging point cannot connect to the<br>backend. What's more, authorisation can be carried out much<br>faster with the help of the cache. |

#### Load management

| Local                                                                                                    |                                                                                                    |
|----------------------------------------------------------------------------------------------------|----------------------------------------------------------------------------------------------------|
| Operator current limit [A]                                                                                               | <ul> <li>Maximum charging current that can be signalled to the vehicle for charging. This value must be less than or equal to the charging point "Installation current limit [A]" on Page 66. It can be freely configured, even during charging. This parameter can be changed through the backend for the energy management.</li> <li>The value in the delivery state corresponds to the I<sub>max</sub> specified on the type plate of the charging station:</li> <li>for 11 kW charging station = 16</li> <li>for 22 kW charging station = 32</li> </ul> |
| Enable Disconnected Upper<br>Limit for SmartCharging                                                                     | <ul> <li>If this option is activated and the charging point is disconnected from the backend, the 'Upper current limit [A] in case of network failure' is applied despite the restrictions set in the saved charging profiles.</li> <li>Off: Disables the parameter.</li> <li>On: Activates the parameter. Then set the current limit under 'Upper current limit [A] in case of network failure'.</li> </ul>                                                                                                    |
| Upper current limit [A] in case<br>of network failure<br>If Enable Disconnected Upper<br>Limit for SmartCharging = "On". | Upper current limit (in amps) for SmartCharging if the charging point is disconnected from the backend.<br>• <b>16</b>                                                                                                    |

#### Modbus

| Modbus TCP Server                                                                                    | <ul> <li>Activates the Modbus TCP server function of the charging point. This enables reading and writing of parameters via the Modbus protocol. Detailed registry information can be found in the documentation.</li> <li>Off: Disables the parameter. The following parameter settings are hidden.</li> <li>On</li> </ul> |
|----------------------------------------------------------------------------------------------------|----------------------------------------------------------------------------------------------------|
| Modbus TCP Server Base Port<br>If Modbus TCP Server = "On".                                          | The port number on which the Modbus TCP server waits for incoming connections on port 1. If a second port is supported, the configured 'Port + 1' is used for this port.<br>• <b>502</b>                                                                                                    |
| Modbus TCP Server Register Set                                                                       | <ul> <li>Select the set of register addresses that the Modbus TCP Server device offers to its Modbus TCP Client device.</li> <li>Phoenix</li> <li>TQ-DM100:</li> <li>Open Modbus Charge Control Interface (OMCCI)</li> </ul>                                                                                                |
| Allow Modbus TCP Server<br>Transaction Start/Stop<br>If Modbus TCP Server Register<br>Set = "OMCCI". | <ul> <li>Allows transactions to be started/stopped via the controller</li> <li>Modbus TCP server interface.</li> <li>Off: Disables the parameter.</li> <li>On: Activates the parameter.</li> </ul>                                                                                                    |
| Allow Modbus TCP Server UID<br>transmission<br>If Modbus TCP Server Register<br>Set = "OMCCI"        | <ul> <li>Allows the UID to be transmitted via the Modbus server protocol.</li> <li>Off: Disables the parameter.</li> <li>On: Activates the parameter.</li> </ul>                                                                                                    |
| SMA Sunny Home Manager<br>Interface                                                                  | Supported as of Sunny Home Manager 2.0                                                                                                    |
| SMA interface (on/off)                                                                               | <ul> <li>This option activates the SMA interface functionality.</li> <li>Off: Disables the parameter.</li> <li>On: Activates the parameter.</li> </ul>                                                                                                    |

| SMA communication failure<br>current [A]                          | Communication timeout current set by the SMA interface in case of communication errors. The permissible range is between 6 A and 80 A.                                                                                                    |
|-------------------------------------------------------------------|----------------------------------------------------------------------------------------------------|
| © II SMA IIILEITACE - UII                                         | • 0                                                                                                    |
| SMA communication timeout [s]<br>If SMA interface = "On           | Communication timeout for the SMA interface in seconds before<br>the communication timeout current is used. The permissible<br>range is between 60 s and 3600 s.<br>• 600                                                                                                    |
| SMA Maximum energy<br>requirement [kWh]<br>If SMA interface = "On | This value configures the maximum energy requirement<br>reported by the SMA interface for the charging point connection.<br>It typically represents the maximum capacity of the vehicle<br>battery. The permissible range is from 1 kWh to 1000 kWh.<br>• <b>30</b>                                                                                                    |
| SMA Minimum energy<br>requirement [kWh)<br>If SMA interface = "On | This value configures the minimum energy requirement reported<br>by the SMA interface for the charging point connection. It<br>represents the typical minimum mandatory energy required by<br>the vehicle up until the configured end-of-charge time. In other<br>words, the minimum amount of current that must always be<br>delivered with each charge. The permissible range is from 0 kWh<br>to 1000 kWh.<br>• <b>5</b> |
| SMA charge termination time<br>[hh:mm]<br>If SMA interface = "On  | This value configures the time of day by which the charging process should be completed. At least the minimum configured energy requirement should be delivered by this time.<br>• <b>08:00</b>                                                                                                    |
|                                                                   |                                                                                                    |
| EEBUS                                                             |                                                                                                    |

| Fallback current [A] | Current limit set by the EEBUS system in case of communication |
|----------------------|----------------------------------------------------------------|
|                      | errors. Permitted range is from 6 A to 80 A.                   |

| Communication timeout [s]<br>If <i>EEBus protocol</i> = "On". | Communication timeout in seconds after which the fallback current is used. The permissible range is between 4 s and 3600 s. • 6                                                                                                 |
|---------------------------------------------------------------|----------------------------------------------------------------------------------------------------|
|                                                               |                                                                                                    |
| Select pairing action                                         | Activates the EEBUS pairing process for 2 minutes and deletes                                                                                                    |
| ● If EEBus protocol = "On".                                   | <ul> <li>a previously established EEBUS pairing. Please reload the page to view the ID of the paired energy manager after the pairing is complete.</li> <li>No entry</li> <li>Enable pairing</li> <li>Delete pairing</li> </ul> |
|                                                               |                                                                                                    |
| Pairing status                                                | Pairing status of the EEBUS module.                                                                                                    |
|                                                               | <ul> <li>Display only - no setting option.</li> </ul>                                                                                                    |
|                                                               |                                                                                                    |
| identification of the paired CEM                              | ID of the paired LEM.                                                                                                    |
|                                                               | • Display only - no setting option.                                                                                                    |

# Dynamic load management

| Dynamic Load Management -<br>DLM Master/Slave | Specifies the role of the charging point in a DLM network. There <u>MUST</u> be exactly one DLM master within a DLM network that                                                                                                    |
|-----------------------------------------------|----------------------------------------------------------------------------------------------------|
|                                               | manages multiple DLM slaves.                                                                                                    |
|                                               | <ul> <li>Disabled: Dynamic load management is disabled.</li> </ul>                                                                                                    |
|                                               | • DLM Master (with internal DLM slave): With this parameter,                                                                                                    |
|                                               | the charging station that assumes the master role takes its                                                                                                    |
|                                               | own charging point into account within the load management.                                                                                                    |
|                                               | <ul> <li>DLM Master (Standalone): A standalone DLM master does not contain an internal DLM slave. If this charging station is nevertheless used for charging, its power consumption is not taken into account by the DLM!</li> <li>DLM slave (Master Auto Discovery): With this parameter, you</li> </ul> |
|                                               | can integrate a charging station into a charging cluster as a slave.                                                                                                    |
|                                               | • <b>DLM slave (Master Fixed IP)</b> : With this parameter, you can operate the charging station as a slave with a fixed IP address in a charging cluster.                                                                                                    |

| DLM Network ID                                                                                 | Multiple DLM groups can coexist in a physical LAN. In the case of DLM Master Auto Discovery, they are distinguished by the Master Auto Discovery Network ID, and slaves can thus be assigned to the correct master.                                                                                                    |
|------------------------------------------------------------------------------------------------|----------------------------------------------------------------------------------------------------|
| If DLM Master/Slave = "Enabled".                                                               | • 0 to 255                                                                                                    |
| Disable Discovery Broadcasting<br>If <i>DLM Master</i> = "Enabled".                            | Disables the distribution of DLM Discovery Beacons in the DLM<br>Master. If disabled, DLM slaves cannot automatically find their<br>DLM master using the DLM Master Auto Discovery function.<br>• Off: Activates Discovery Broadcasting.<br>• On: Disables Discovery Broadcasting                                                                                                    |
| DLM algorithm sampling rate<br>If <i>DLM Master</i> = "Enabled".                               | The DLM algorithm does not calculate and allocate the current<br>to its DLM slaves faster than the configured rate. In exceptional<br>cases, electric vehicles that are preparing to be charged are<br>taken into account and immediately provided with the current<br>status.<br>• <b>30 sec</b>                                                                                                    |
| Allow the electric vehicle to                                                                  | Continuously offer electricity to electric vehicles that have deliberately decided not to charge (e.g. vehicle fully charged), in order to give them the opportunity to continue charging later (e.g. auxiliary heating activated prior to departure).                                                                                                    |
| wake up                                                                                        | • Off: Disables the function.                                                                                                    |
| If <i>DLM Master</i> = "Enabled".                                                              | • On: Activates the function.                                                                                                    |
| Sub-distribution current                                                                       | Grid connection current limitation for load management (DLM)                                                                                                    |
| limitation for the charging point                                                              | that can be distributed to the individual charging points within                                                                                                    |
| network (L1/L2/L3) [A]                                                                         | the charging point network.                                                                                                    |
| If <i>DLM Master</i> = "Enabled".                                                              | • 16 - 16 - 16                                                                                                    |
| Operator Sub-distribution<br>current limit (L1/L2/L3) [A]<br>If <i>DLM Master</i> = "Enabled". | Operator Sub-distribution current limitation for load<br>management (DLM). Electricity that is available for distribution<br>to electric vehicles. This current limitation must be equal to or<br>smaller than the subdistribution current limitation. It can be<br>changed without restarting the charging point. For example, a<br>backend with this parameter could change the available power<br>for the dynamic charging of electric vehicles. The backend<br>cannot set a higher value than the sub-distribution current limit.<br>• 16 - 16 - 16 |

| External meter support<br>If <i>DLM Master</i> = "Enabled.                                                                  | <ul> <li>If activated, an external meter also allows the power consumption of additional loads to be taken into account. The available power for charging electric vehicles is adjusted accordingly. Please ensure that the 'Meter configuration (external)' is configured accordingly, preferably using a 3-phase meter with individual phase resolution.</li> <li>Off: Disables External Meter Support.</li> <li>On: Enables External Meter Support.</li> </ul> |
|----------------------------------------------------------------------------------------------------|----------------------------------------------------------------------------------------------------|
| <ul> <li>External Meter Configuration</li> <li>If DLM Master = "Enabled" and<br/>External Meter Support = "On".</li> </ul>  | <ul> <li>Energy management: the type of external meter used only for the input to control the power in the grid.</li> <li>Off: Disables External Meter Support.</li> <li>On: [Meter Selection List - only <i>Modbus TCP</i> is supported]</li> </ul>                                                                                                    |
| Mains connection current<br>limitation (L1/L2/L3) [A]<br>If DLM Master = "Enabled" and<br>External Meter Support = "On".    | Current limitation for DLM applied for distribution to EVs and<br>additional energy loads. This value is typically higher than the<br>'EVSE sub-distribution limit' mentioned above. An external meter<br>is required to record the energy consumption of the additional<br>load.<br>• <b>100 - 100 - 100</b>                                                                                                    |
| Safety margin for external load<br>(L1/L2/L3) [A]<br>If DLM Master = "Enabled" <u>and</u><br>External Meter Support = "On". | Safety margin for external load (L1/L2/L3) [A].<br>Safety margin to avoid transient overload situations. The<br>algorithm guarantees this leeway in the "grid connection current<br>limitation" direction.<br>• <b>0 - 0 - 0</b>                                                                                                    |
| External load fallback level (L1/<br>L2/L3) [A]<br>If DLM Master = "Enabled" and<br>External Meter Support = "On".          | In the event of an error, if the external meter is disconnected<br>or fails, "External load fallback level" is assumed to be the<br>consumption of an additional consumer. Setting this to a high<br>value will result in no power being available for the charging<br>station sub-distribution in this particular situation. This would<br>stop the charging process.<br>• 9999 - 9999 - 9999                                                                    |

| External meter topology (L1/L2/<br>L3) [A]<br>If <i>DLM Master</i> = "Enabled" <u>and</u><br><i>External Meter Support</i> = "On". | <ul> <li>Indicates how the external meter is connected: If this measures the energy of charging points and additional consumers in total, the value is set to "Including EVSE sub-distribution", otherwise it is set to "Without EVSE sub-distribution".</li> <li>Including charging station sub-distribution</li> <li>Without charging station subdivision</li> </ul> |  |
|----------------------------------------------------------------------------------------------------|----------------------------------------------------------------------------------------------------|--|
| Averaging of the external load<br>length [sec]<br>If DLM Master = "Enabled" and<br>External Meter Support = "On".                  | The meter values are averaged to avoid transients.<br>• 5                                                                                                    |  |
| Unbalanced load avoidance<br>If <i>DLM Master</i> = "Enabled.                                                                      | <ul> <li>When activated, DLM does not exceed the configured 'unbalanced load limit'.</li> <li>The VDE-AR-N 4100 prescribes 20 A as the maximum unbalanced load.</li> <li>Off: Disables the function.</li> <li>On: Activates the function.</li> </ul>                                                                                                    |  |
| Maximum permitted unbalanced<br>load [A]<br>If DLM Master = "Enabled" and<br>Sliding Load Prevention = On".                        | Maximum permissible unbalanced load<br>DLM does not exceed the shift load limit configured here<br>between the phases when allocating power to electric vehicles.<br>• <b>20</b>                                                                                                    |  |
| Minimum current limit value [A]<br>If DLM Master/Slave = "Enabled".                                                                | Minimum current limit below which the charging process should<br>not fall. If a current value below this threshold is necessary,<br>charging is paused.<br>• 6                                                                                                    |  |
| Current limitation in the event<br>of connection failure [A]<br>If DLM Master/Slave = "Enabled".                                   | Some DLM slaves are separated from the DLM master.<br>• <b>10</b>                                                                                                    |  |

| IT power grid<br>If <i>DLM Master</i> = "Enabled.                                    | <ul> <li>Set this value to 'On' if your power grid is an IT grid. When set to 'On', the DLM master only accepts DLM slaves whereby the phase rotation is set to 'Single phase system (IT grounding)'. When switched off, the DLM master only accepts DLM slaves whereby the phase rotation is set to a different value. Connection requests from incorrectly configured DLM slaves are rejected.</li> <li>Off: Disables the function.</li> <li>On: Activates the function.</li> </ul> |
|--------------------------------------------------------------------------------------|----------------------------------------------------------------------------------------------------|
| Deletion of the persistent DLM<br>slave database<br>If <i>DLM Master</i> = "Enabled. | Immediately deletes the database of known DLM slaves.<br>• <b>Reset Button</b>                                                                                                    |
| Maximum current schedule<br>If <i>DLM Master</i> = "Enabled.                         | <ul> <li>When enabled, DLM does not exceed the limit configured in the schedules. Each entry specifies the maximum permitted current for each phase from the entered hour.</li> <li>Off: Disables the function.</li> <li>On: Activates the function.</li> </ul>                                                                                                    |
| ASKI via OCPP-S                                                                      |                                                                                                    |

| Support for ASKI via OCPP-S interface                                 | <ul> <li>Enable or disable support for receiving OCPP 1.5 SOAP 'Change Configuration Requests' for the 'LaMa_ConnectionRate' LaMa parameter. The SOAP server listens on TCP port 13000 for connector 1. If a second connector is installed, it can be reached on port 13001. 'LaMa_ConnectionRate' can be adjusted to within one10th of an ampere.</li> <li>Off: Disables the function.</li> <li>On: Activates the function.</li> </ul> |
|-----------------------------------------------------------------------|----------------------------------------------------------------------------------------------------|
| Permitted IP address for access<br>by ASKI via OCPP-S Home<br>Manager | Here you can configure a single IP address that is allowed to access the 'ASKI over OCPP-S' service. An empty field prohibits access!                                                                                                    |

#### Installation

Specification of the local connection conditions.

| General installation                                      |                                                                                                    |
|-----------------------------------------------------------|----------------------------------------------------------------------------------------------------|
| Installation current limit [A]                            | The 'Installation current limit' corresponds to the rated current I <sub>max</sub> indicated on the charging station's type plate. It is also the upper limit for the "Operator current limit [A]" on Page 58.<br>The 'Installation Current Limit' must be less than or equal to the 'Maximum Current' of the charging point.<br>This parameter cannot be changed via the backend.<br>• for 11 kW charging station = <b>16</b><br>• for 22 kW charging station = <b>32</b>                                                               |
| i                                                         | If a 22 kW charging station is restricted to 11 kW, first reduce the "Operator current limit [A]" on Page 58.                                                                                                    |
| Number of phases connected to the charging point          | <ul> <li>Here you must select whether the charging point is operated as a single-phase or three-phase system, or is connected to the mains.</li> <li>Single-phase system: Select for 1-phase power connection, incl. N+PE.</li> <li>Single-phase system (IT earthing): Select for 1-phase connection with IT earthing, incl. N but without PE.</li> <li>Three-phase system: Select for 3-phase connection, incl. N+PE.</li> </ul>                                                                                                    |
| Phase rotation direction of the charging point            | <ul> <li>Phase rotation of the charging point in relation to the mains connection.</li> <li>RST (L1/L2/L3, standard phase position)</li> <li>STR (L2/L3/L1, standard 120 degree phase rotation)</li> <li>TRS (L3/L1/L2, standard 240 degree phase rotation)</li> </ul>                                                                                                    |
| Random time-delayed start of charging after power failure | Specify whether the charging process is to be restarted after<br>a power failure after a random number of seconds (maximum<br>30 seconds) (On). If multiple charging points are connected<br>to the same power supply, restarting all charging processes at<br>the same time (Off) can lead to an overload, which could cause<br>the power supply to fail again. If all charging processes start at<br>random, one after the other, this can be avoided.<br>• <b>Off:</b> Disables the function.<br>• <b>On:</b> Activates the function. |

| Transaction restart after a power failure | Activate this option if a transaction that was interrupted by a power failure is to be continued after the power supply is |
|-------------------------------------------|----------------------------------------------------------------------------------------------------|
|                                           | restored. If disabled, the authorisation must be performed again                                                           |
|                                           | by the user and the new transaction is started when signed                                                                 |
|                                           | meter values are switched on.                                                                                              |
|                                           | <ul> <li>Off: Disables the function.</li> </ul>                                                                            |
|                                           | • <b>On:</b> Activates the function.                                                                                       |
|                                           | <ul> <li>On (BYES-specific)</li> </ul>                                                                                     |

#### Safety & Security

| Delta temperature monitoring                                | <ul><li>Temperature change in degrees Celsius for which a new temperature measurement report is sent to the backend system.</li><li>A value of 0 disables the message.</li><li>5</li></ul>                  |
|-------------------------------------------------------------|----------------------------------------------------------------------------------------------------|
| Charging current reduction (in %) for temperature reduction | How much (in %) of the signalled current should be reduced to<br>lower the temperature if the temperature is above temperature<br>threshold 1.<br>• 100                                                     |
| RCMB Delta                                                  | RCD-MD, fault current change (in tenths of a milliamp) above<br>which an OCPP status message is sent to the backend. A value<br>0 disables notifications.<br>• <b>0</b>                                     |
| Voltage monitoring                                          | <ul><li>Enables monitoring of overvoltage and undervoltage at the mains. Requires an OCPP meter with voltage measurement.</li><li>Off: Disables the function.</li><li>On: Activates the function.</li></ul> |

#### Hardware Usage Meter Settings

| Change switching cycles of the type 2 load contactor to | Use this parameter to reset the switching cycles when the contactor is replaced. Set the parameter to 0 when a new contactor is installed.<br>• There is no preset value here             |
|---------------------------------------------------------|----------------------------------------------------------------------------------------------------|
| Change mating cycles of the type 2 connection to        | Use this parameter to reset the mating cycles when the charging cable is replaced. Set the parameter to 0 if a new charging cable is installed.<br>• <b>There is no preset value here</b> |

#### System

| Overview                              |                                                                                                    |
|---------------------------------------|----------------------------------------------------------------------------------------------------|
| Time zone                             | Time zone for local time.<br>• Berlin                                                                                                    |
| Local time for the regular restart    | The local time used for regular restarts. The charge controller is typically restarted after 30 days to ensure uninterrupted operation. Restarts only take place when no vehicle is connected and no customer is present. Select a time, on the hour and within the range [0 - 23].<br>• <b>0</b>                                                                                                    |
| Number of days for regular<br>restart | Number of days used for regular restarts. The charge controller performs a restart after the defined number of days to ensure uninterrupted operation. Restarts only occur when no vehicle is connected and no customer is present. Select a number within the range [1 - 99].<br>• 20                                                                                                    |
| REST interface                        | <ul> <li>This option activates the REST interface. It provides the status of the charge controller, error messages, and information about the charging session. The interface can be used to show information on a charger display.</li> <li>Disabled: Function is switched off.</li> <li>Enabled (with UID): displays user authentication information and can be used if the interfaces are protected against unauthorised access.</li> <li>Activated (without UID): prevents access to user authentication information.</li> </ul> |
| Logging level                         | Level for the logging system. For security reasons, you may have<br>to re-enter your username and password to download the log<br>file.<br>• LOG_LEVEL_DBG                                                                                                    |
| Download log files                    | Download of the log files. This process can take a few minutes, depending on the size of the logs. Please do not leave this page.<br>• <b>Download</b>                                                                                                    |

| LED brightness                            | Brightness/intensity level of the LED status display. Complete disabling of the LEDs (0) is not possible.<br>• <b>100</b>                                                                                                    |  |  |
|-------------------------------------------|----------------------------------------------------------------------------------------------------|--|--|
| Activate sound                            | Not relevant - not supported.                                                                                                    |  |  |
| USB security                              | Not relevant. Internal service interface only.                                                                                                    |  |  |
| Password                                  |                                                                                                    |  |  |
| Force password change                     | <ul> <li>Force change of default user password at first login.</li> <li>Off: Disables the function.</li> <li>On: The operator password must be changed when logging onto the charging station for the first time.</li> </ul>                                                                                |  |  |
| Change Operator Password &<br>Master RFID | Change the password to protect against unauthorised access to the charge controller.<br>• <b>TechniVolt</b>                                                                                                    |  |  |
| System information                        | Here you can obtain general information about the charging station, such as serial number, application version number, etc.                                                                                                    |  |  |
| System maintenance                        |                                                                                                    |  |  |
| Restart charging point                    | If necessary, restart the charging point. Click on the "Restart" button.                                                                                                    |  |  |
| Firmware update                           | Installation of a new, official firmware version.                                                                                                    |  |  |
| Upload new firmware                       | <ol> <li>Download the current firmware version from the TechniVolt<br/>homepage and save it on the PC.</li> <li>Click on the "Select file button (.deb)".</li> <li>Select the downloaded file.</li> <li>Click on the "Upload &amp; Install" button.</li> <li>→ The firmware update is performed.</li> </ol> |  |  |
|                                           | NOTE                                                                                                    |  |  |
|                                           | Do not interrupt the power supply to the charging station during the update process.                                                                                                    |  |  |

### Factory settings

The charging station can be set to the factory settings (delivery state) using the master RFID card.

► Hold the Master RFID card against the RFID reader.

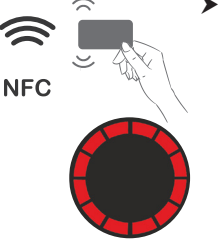

→ After 120 seconds, the LED status indicator briefly lights up red. The charging station has been set to its delivery state. All saved settings are deleted.

#### Shutting down and restarting the charging station

The charging station does not have its own mains switch.

The charging station can be taken out of service temporarily or for the long-term if required. Carry out the following steps:

- **1.** Switch off the upstream line protection switch.
- **2.** Switch off the upstream residual current device.
  - ➡ The charging station is now not able to carry out any charging processes. You can now carry out electrical dismantling.

Perform the following steps to put the charging station back into service:

- **1.** Switch on the upstream line protection switch.
- 2. Switch on the upstream residual current device.
  - → The charging station is now being supplied with power. The charging station can be used for charging electric vehicles again after the internal charging controller has booted up.

#### Dismantling the charging station

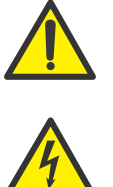

Electrical dismantling work must always be carried out by a gualified electrician.

#### DANGER

#### Danger to life from electrical power.

There is an immediate danger to life by electrocution if you touch live parts.

Disconnect the power to the installation before starting work.

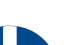

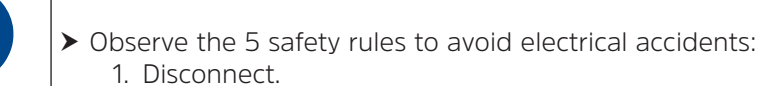

- 2. Secure against restarting.
- 3. Verify that the power is off.
- 4. Earth and short-circuit.
- 5. Cover or cordon off any adjacent live parts.

#### Disposal

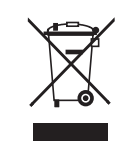

Electronic devices do not belong in the household waste and must be disposed of properly in accordance with Directive 2012/19/EC of the EUROPEAN PARLIAMENT AND OF THE COUNCIL dated 04 July 2012 concerning waste electrical and electronic equipment. Please return this device to the designated public collection point for disposal at the end of its service life.

The symbol on the device indicates this requirement.

# Technical data

| General                                                                          |                                                      |                                                   |                                                   |
|----------------------------------------------------------------------------------|------------------------------------------------------|---------------------------------------------------|---------------------------------------------------|
| Model                                                                            | <b>TECHNIVOLT 1100</b>                               | <b>TECHNIVOLT 1100 SMART</b>                      | <b>TECHNIVOLT 2200 SMART</b>                      |
| Item no.                                                                         | 000x/6300                                            | 000x/6301                                         | 000x/6302                                         |
| IEC protection class                                                             | Class I                                              | Class I                                           | Class I                                           |
| Overvoltage category                                                             | III according to EN60664                             | III according to EN60664                          | III according to EN60664                          |
| Input/power connection                                                           |                                                      |                                                   |                                                   |
| Mains connection                                                                 | 1-phase/3-phase                                      | 1-phase/3-phase                                   | 1-phase/3-phase                                   |
| Rated voltage                                                                    | 230/400 V                                            | 230/400 V                                         | 230/400 V                                         |
| Rated current                                                                    | 16 A, 3P+N+PE                                        | 16 A, 3P+N+PE                                     | 32 A, 3P+N+PE                                     |
| Rated frequency                                                                  | 50 Hz                                                | 50 Hz                                             | 50 Hz                                             |
| Connection cross-section                                                         | ≤ 10 mm², Ø 13 - 21 mm                               | ≤ 10 mm², Ø 13 - 21 mm                            | ≤ 10 mm², Ø 13 - 21 mm                            |
| Conductor connection                                                             | Push-in spring connection                            | Push-in spring connection                         | Push-in spring connection                         |
| Single wire conductor                                                            | 4 to 10 mm <sup>2</sup>                              | 4 to 10 mm <sup>2</sup>                           | 6 to 10 mm <sup>2</sup>                           |
| Fine stranded conductor with wire end ferrule                                    | 4 to 10 mm <sup>2</sup>                              | 4 to 10 mm <sup>2</sup>                           | 6 to 10 mm <sup>2</sup>                           |
| Stripping length of the conductors                                               | 18 mm                                                | 18 mm                                             | 18 mm                                             |
| Self-consumption/standby                                                         | 3.7 W type                                           | 4.2 W type                                        | 4.2 W type                                        |
| Output/vehicle connection                                                        |                                                      |                                                   |                                                   |
| Charging operating mode                                                          | 3, IEC 61851-1                                       | 3, IEC 61851-1                                    | 3, IEC 61851-1                                    |
| Charging connection                                                              | Charging cable with type<br>2 connector, IEC-62196-2 | Charging cable with type 2 connector, IEC-62196-2 | Charging cable with type 2 connector, IEC-62196-2 |
| Output voltage                                                                   | 230/400 V                                            | 230/400 V                                         | 230/400 V                                         |
| Maximum charging current                                                         | 16 A per phase                                       | 16 A per phase                                    | 32 A per phase                                    |
| Maximum charging power                                                           | 11 kW                                                | 11 kW                                             | 22 kW                                             |
| Fuses                                                                            |                                                      |                                                   |                                                   |
| DC residual current detection                                                    | RCM internal, $I_{\Delta n} \ge 6 \text{ mA}$        | RCM internal, $I_{\Delta n} \ge 6 \text{ mA}$     | RCM internal, $I_{\Delta n} \ge 6 \text{ mA}$     |
| Line protection switch in input/power connection                                 | 3P, type C, 16 A                                     | 3P, type C, 16 A                                  | 3P, type C, 32 A                                  |
| Prescribed residual current<br>circuit breaker (RCD) in the<br>mains supply line | 4P, type A, 20 A, 30 mA                              | 4P, type A, 20 A, 30 mA                           | 4P, type A, 40 A, 30 mA                           |
| Temperature monitoring                                                           | Power reduction or shutdown                          | Power reduction or shutdown                       | Power reduction or shutdown                       |
| Weld-Check detection                                                             | Yes                                                  | Yes                                               | Yes                                               |
| PE monitoring                                                                    | Yes, signalling via LED<br>status display            | Yes, signalling via LED<br>status display         | Yes, signalling via LED<br>status display         |
| Rotary field detection                                                           | Yes, signalling via LED<br>status display            | Yes, signalling via LED<br>status display         | Yes, signalling via LED<br>status display         |
|                                                                                  |                                                      |                                                   |                                                   |

202200801 - 2238001000200
| Communication/Protocols  | TECHNIVOLT 1100                          | TECHNIVOLT 1100 SMART                                                                                                    | TECHNIVOLT 2200<br>SMART                 |
|--------------------------|------------------------------------------|----------------------------------------------------------------------------------------------------|------------------------------------------|
| Vehicle communication    | PLC, ISO 15118                           | PLC, ISO 15118                                                                                                    | PLC, ISO 15118                           |
| Network                  | Ethernet, WLAN                           | Ethernet, WLAN                                                                                                    | Ethernet, WLAN                           |
| Mobile communication     | -                                        | 4G LTE Cat 1                                                                                                    | 4G LTE Cat 1                             |
| Backend connection       | OCPP 1.5, 1.6                            | OCPP 1.5, 1.6                                                                                                    | OCPP 1.5, 1.6                            |
| Energy Management (EMS)  | EEBUS, Modbus TCP, HEMS<br>Semp          | EEBUS, Modbus TCP, HEMS<br>Semp                                                                                                    | EEBUS, Modbus TCP,<br>HEMS Semp          |
| User authorisation       | RFID                                     | RFID                                                                                                    | RFID                                     |
| Network/Ethernet         |                                          |                                                                                                    |                                          |
| Default                  | IEEE 802.3, 10/100BASE-T                 | IEEE 802.3, 10/100BASE-T                                                                                                    | IEEE 802.3, 10/100BASE-T                 |
| Connection socket        | RJ45                                     | RJ45                                                                                                    | RJ45                                     |
| Connection cable         | CAT6, shielded, shield on one side to PE | CAT6, shielded, shield on one side to PE                                                                                                    | CAT6, shielded, shield on one side to PE |
| Connection cable length  | max. 100 m                               | max. 100 m                                                                                                    | max. 100 m                               |
| Network/WLAN             |                                          |                                                                                                    |                                          |
| Default                  | IEEE 802.11 b/g/n                        | IEEE 802.11 b/g/n                                                                                                    | IEEE 802.11 b/g/n                        |
| Frequency                | 2.412 - 2.472 GHz                        | 2.412 - 2.472 GHz                                                                                                    | 2.412 - 2.472 GHz                        |
| Transmission capacity    | < 100 mW                                 | < 100 mW                                                                                                    | < 100 mW                                 |
| RFID card                |                                          |                                                                                                    |                                          |
| Card type                | MIFARE Classic 1k                        | MIFARE Classic 1k                                                                                                    | MIFARE Classic 1k                        |
| Default                  | ISO 14443A                               | ISO 14443A                                                                                                    | ISO 14443A                               |
| Frequency                | 13.56 MHz                                | 13.56 MHz                                                                                                    | 13.56 MHz                                |
| UID                      | 4-byte, 7-byte                           | 4-byte, 7-byte                                                                                                    | 4-byte, 7-byte                           |
| Mobile communication     |                                          |                                                                                                    |                                          |
| Default                  | -                                        | 4G LTE Cat1                                                                                                    | 4G LTE Cat1                              |
| LTE FDD bands            | -                                        | B1/B3/B7/B8/B20/B28                                                                                                    | B1/B3/B7/B8/B20/B28                      |
| WCDMA bands              | -                                        | B1/B8                                                                                                    | B1/B8                                    |
| EDGE bands               | -                                        | B3/B8                                                                                                    | B3/B8                                    |
| GSM frequency            | -                                        | 900/1,800 MHz                                                                                                    | 900/1,800 MHz                            |
| Max. transmission power: | -                                        | Class 3 (23 dBm±2 dB) for LTE FDD bands<br>Class 3 (24 dBm+1/-3 dB) for WCDMA bands<br>Class 4 (33 dBm±2 dB) for EGSM900<br>Class 1 (30 dBm±2 dB) for DCS1800<br>Class E2 (27 dBm±3 dB) for EGSM900 8-PSK<br>Class E2 (26 dBm±3 dB) for DCS1800 8-PSK |                                          |
| SIM card holder          | -                                        | Micro SIM                                                                                                    | Micro SIM                                |

| MID energy meter                    | TECHNIVOLT 1100                                                             | TECHNIVOLT 1100 SMART                                                       | TECHNIVOLT 2200<br>SMART                                                    |  |
|-------------------------------------|-----------------------------------------------------------------------------|-----------------------------------------------------------------------------|-----------------------------------------------------------------------------|--|
| Туре                                | -                                                                           | DVH4013                                                                     | DVH4013                                                                     |  |
| Display                             | -                                                                           | LCD, 7 digits                                                               | LCD, 7 digits                                                               |  |
| Accuracy class                      |                                                                             | Class B                                                                     | Class B                                                                     |  |
| Type examination certificate<br>No. | -                                                                           | EN MTP 14 B 002 MI-003                                                      | EN MTP 14 B 002 MI-003                                                      |  |
| Mechanical properties               |                                                                             |                                                                             |                                                                             |  |
| Casing material                     | Plastic                                                                     | Plastic                                                                     | Plastic                                                                     |  |
| Bushing for mains infeed            | M32, cable Ø 13-21 mm,<br>max. 10 mm <sup>2</sup> ,<br>or diaphragm grommet | M32, cable Ø 13-21 mm,<br>max. 10 mm <sup>2</sup> ,<br>or diaphragm grommet | M32, cable Ø 13-21 mm,<br>max. 10 mm <sup>2</sup> ,<br>or diaphragm grommet |  |
| Bushing for data cable              | M25, for cable Ø 4-9 mm, or diaphragm grommet                               | M25, for cable Ø 4-9 mm, or diaphragm grommet                               | M25, for cable $\emptyset$ 4-9 mm, or diaphragm grommet                     |  |
| Weight of unit (5 m charging cable) | 8.06 kg                                                                     | 8.39 kg                                                                     | 9.61 kg                                                                     |  |
| Unit dimensions                     | 340 mm (width)<br>112 mm (height)<br>660 mm (depth)                         | 340 mm (width)<br>112 mm (height)<br>660 mm (depth)                         | 340 mm (width)<br>112 mm (height)<br>660 mm (depth)                         |  |
| Operating conditions                |                                                                             |                                                                             |                                                                             |  |
| Temperature                         | -25 °C to 50 °C                                                             | -25 °C to 50 °C                                                             | -25 °C to 50 °C                                                             |  |
| Relative humidity                   | 5% to 95%, no dew                                                           | 5% to 95%, no dew                                                           | 5% to 95%, no dew                                                           |  |
| Maximum operating altitude          | 2,000 m above sea level                                                     | 2,000 m above sea level                                                     | 2,000 m above sea level                                                     |  |
| IP protection class                 | IP54                                                                        | IP54                                                                        | IP54                                                                        |  |
| IK impact resistance                | IK08                                                                        | IK08                                                                        | IK08                                                                        |  |
| Storage conditions                  |                                                                             |                                                                             |                                                                             |  |
| Temperature                         | -30 °C to 70 °C                                                             | -30 °C to 70 °C                                                             | -30 °C to 70 °C                                                             |  |
| Relative humidity                   | 5% to 95%, no dew                                                           | 5% to 95%, no dew                                                           | 5% to 95%, no dew                                                           |  |
| Maximum altitude                    | 2,000 m above sea level                                                     | 2,000 m above sea level                                                     | 2,000 m above sea level                                                     |  |

## Appendix CE mark and declaration of conformity The TECHNIVOLT charging station bears the CE mark.

| CE                   | TechniSat hereby declares that the <b>TECHNIVOLT 1100</b> , <b>TECHNI-VOLT 1100 SMART</b> and <b>TECHNIVOLT 2200 SMART</b> equipment complies with Directive 2014/53/EU. The full text of the EU conformity declaration is available at the following Internet address:                                                                                       |
|----------------------|----------------------------------------------------------------------------------------------------|
|                      | TECHNIVOLT 1100: <u>http://konf.tsat.de/?ID=23268</u><br>TECHNIVOLT 1100 SMART: <u>http://konf.tsat.de/?ID=23269</u><br>TECHNIVOLT 2200 SMART: <u>http://konf.tsat.de/?ID=23271</u>                                                                                                    |
| Contact address      | TechniSat Digital GmbH<br>Julius-Saxler-Straße3<br>D-54550 Daun, Germany<br>Web <u>www.technisat.de</u>                                                                                                    |
| Software licences    | This product contains open source software. Further information<br>on this is available via the dashboard. The dashboard is located on<br>the configuration interface of the charge controller: http://[ip-ad-<br>dress]/groups/system > Licensing Information                                                                                                |
| Service instructions | This <b>TechniSat</b> product is quality-tested and furnished with the legally-specified warranty period of 24 months from the date of purchase. Please keep your receipt as proof of purchase. In the event of warranty claims, please contact the product dealer. If the device has to be sent to us for any reason, please use only the following address: |
|                      | Service-Center<br>Nordstr. 4a<br>39418 Staßfurt<br>Email <u>service@technivolt.de</u>                                                                                                    |
|                      | www.technisat.de/reparatur.                                                                                                    |

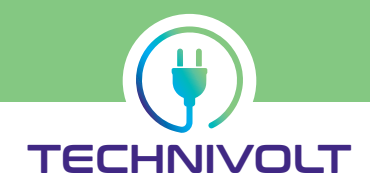

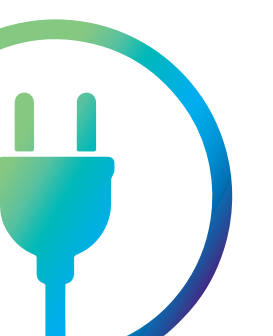

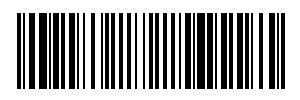

20220801 - 2238001000200